|    | $\square  \neg \lor$ |     |
|----|----------------------|-----|
| —, | 教务系统登录               | 3   |
|    | (一)教务系统登录地址          | 3   |
|    | (二)教务系统登录方式          | 3   |
| 二、 | 学籍信息                 | 5   |
| 三、 | 课程代码规则               | 6   |
|    | (一)课程代码生成规则          | . 6 |
|    | (二)专业大类代码            | . 7 |
| 四、 | 培养计划                 | 10  |
| 五、 | 我的课表                 | 11  |
|    | (一)教学班上课安排           | 11  |
|    | (二)坐班答疑安排、自习辅导答疑安排   | 12  |
|    | (三)授课计划、课程小结         | 12  |
| 六、 | 选课操作                 | 13  |
|    | (一)选课                | 14  |
|    | (二)退课                | 16  |
|    | (三)学生选课视频            | 17  |
| 七、 | 课程替代                 | 17  |
|    | (一)课程替代流程            | 17  |
|    | (二)课程替代申请操作          | 18  |
|    | (三)课程替代规则简介          | 19  |
|    | (四)课程替代审批查看          | 19  |
|    | (五)课程替代后成绩、绩点等的显示    | 20  |
|    | (六)其他说明              | 20  |
| 八、 | 重修                   | 21  |
|    | (一)学生重修              | 21  |
|    | (二)课程替代简介            | 23  |
|    | (三)重修缴费              | 24  |
|    | (四)问题处理              | 24  |

|              | <u></u> |
|--------------|---------|
| $\mathbf{H}$ |         |

| 九、我的考试            |
|-------------------|
| (一)期末初考安排查看24     |
| (二)期末初考成绩查看25     |
| (三)补考安排           |
| 十、我的成绩            |
| (一)查看学期成绩         |
| (二)查看课程替代         |
| 十一、我的分组           |
| 十二、转专业申请          |
| (一)转专业申请操作27      |
| (二)我的申请记录         |
| 十三、校外考试           |
| (一)校外考试报名操作指南(学生) |
| (二)校外考试−成绩查询32    |
| 十四、毕业论文           |
| (一)系统登录           |
| (二)开题报告填写         |
| (三)中期报告填写         |
| (四)提交论文           |
| (五)毕业论文(设计)工作流程图  |
| 十五、量化评教           |
| (一) 评教要求          |
| (二)学生网上评教操作说明     |
| 十六、公共服务           |
| 十七、教务处网站相关信息      |
| (一)学生公告           |
| (二)教务概况40         |
| (三)办事指南           |
| (四)下载中心           |

# 一、教务系统登录

### (一)教务系统登录地址

方法一: 登录网址: course. shnu. edu. cn

方法二:从教务处主页的快速通道中《教务系统学生入口》进入教务系

#### 统。注意:校外网须先运行并登录 VPN。

建议浏览器使用谷歌浏览器、火狐、IE10+。

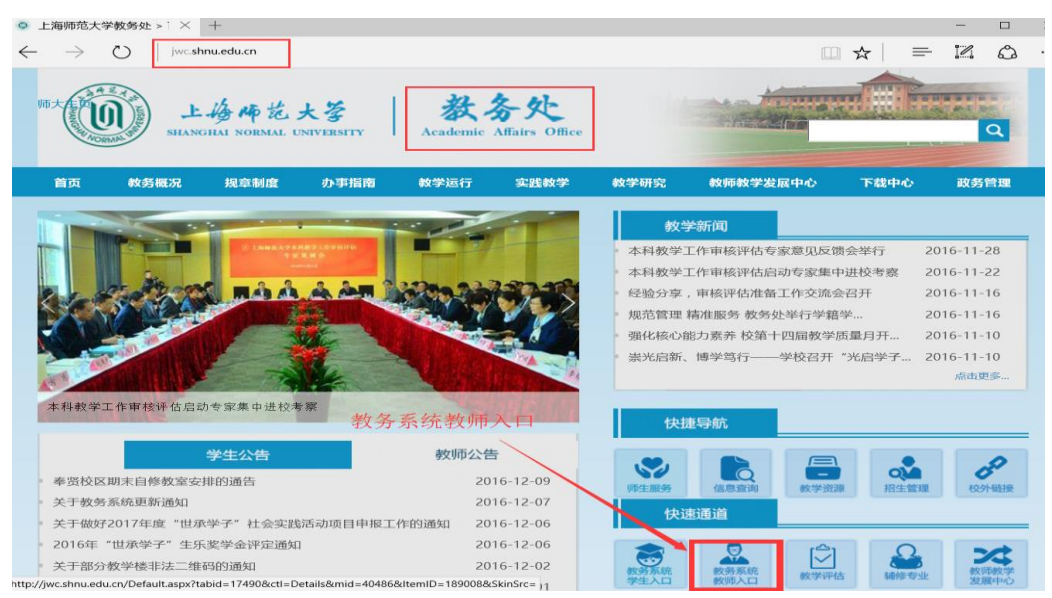

## (二)教务系统登录方式

使用统一身份认证登录。学生在登录中遇到问题,可致电信息化办公室热 线服务电话 64321010(分机 61010)咨询。

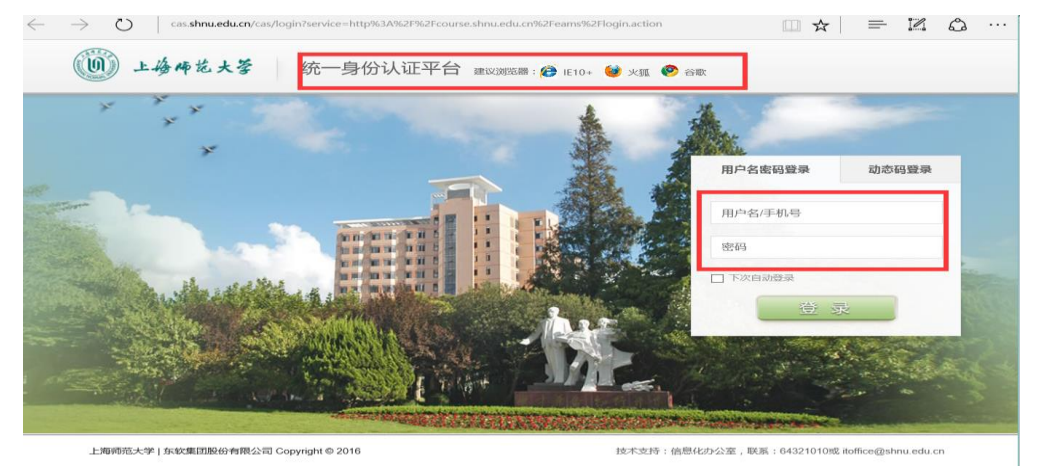

(三) 学期切换

请各位同学在进入对应功能页面后切换到对应的学年、学期, 并点击"切换学期"按钮。

| - 我的                                              | <b>学年学期</b> 2016-2017学年1学期 | 切换学期            |      |                                         |    |        |
|---------------------------------------------------|----------------------------|-----------------|------|-----------------------------------------|----|--------|
| ○我的分组                                             | 1999-2000 2000-2001        | 2001-2002 学期1   |      |                                         |    |        |
|                                                   | 2002-2003 2003-2004        | 2004-2005 学期2   | 课程类别 | 教学班名称                                   | 教师 | 学分 起-止 |
| ○学籍信息                                             | 2005-2006 2006-2007        | 2007-2008 学期教学实 |      |                                         |    |        |
| ○培养计划                                             | 2008-2009 2009-2010        | 2010-2011 践周    |      | 2.4.4.4.4.4.4.4.4.4.4.4.4.4.4.4.4.4.4.4 |    |        |
|                                                   | 2011-2012 2012-2013        | 2013-2014       |      | 沒有互同結果                                  |    |        |
| ○课程替代                                             | 2014-2015 2015-2016        | 2016-2017       |      |                                         |    |        |
| ○转专业申请                                            | 2017-2018                  |                 |      |                                         |    |        |
| ○ 我的選事                                            |                            |                 |      |                                         |    |        |
| - JANH DIRKAK                                     |                            |                 |      |                                         |    |        |
| ○选课                                               |                            |                 |      |                                         |    |        |
| ○我的考试                                             |                            |                 |      |                                         |    |        |
| <ul> <li>         ・         ・         ・</li></ul> |                            |                 |      |                                         |    |        |
| → 1×RVAX40                                        |                            |                 |      |                                         |    |        |
| ○校外考试                                             |                            |                 |      |                                         |    |        |
| ○毕业论文                                             |                            |                 |      |                                         |    |        |
|                                                   |                            |                 |      |                                         |    |        |
| *量化评教                                             |                            |                 |      |                                         |    |        |
| + strap                                           |                            |                 |      |                                         |    |        |

(四) 系统首页显示内容

教务系统首页显示"系统公告"、"下载"板块信息,在不同页 面点击"返回首页"按钮,可以显示系统首页。教学节点的关键通 知会在"系统通告"里再次简要公告;各类操作指南会在"下载" 区可以下载。

|                                                                                                    |                                                                                        |                          |                                                                                                    | 切換 我的账户 上返回首页 ③退                               |
|----------------------------------------------------------------------------------------------------|----------------------------------------------------------------------------------------|--------------------------|----------------------------------------------------------------------------------------------------|------------------------------------------------|
| - 我的                                                                                                 | ▼ 欢迎信息                                                                                 |                          | ▼ 系统公告                                                                                                    |                                                |
| <ul> <li>         ● 我的分组     </li> <li>         ● 学籍信息     </li> <li>         ○ 培养计划     </li> </ul> | 双證佛用較多系統。今天最 2018-01-06                                                                |                          | 标题<br>17-18学年第一学期成绩录入公告<br>17-18学年第一学期 开学补考录入公告<br>16-17学年第二学期或绩录入公告【批次一、期末成绩】<br>【20161228】                  | 发布时间<br>2017-12-30<br>2017-09-15<br>2017-06-02 |
| <ul> <li>课程替代</li> <li>转专业申请</li> <li>我的课表</li> </ul>                                                |                                                                                        |                          | 16-17学年第一学期或选家人公告【批次二、期末或质】<br>【20160602】<br>16-17学年第一学期或选家人公告【批次二、补考或质】<br>【20170218】<br>教务管理系统试运行期间操作指南发布公告 | 2017-06-02<br>2017-02-18<br>2017-02-15         |
| <ul> <li>透課</li> <li>(100)おけ</li> </ul>                                                              | ▼ 下載<br>标题                                                                             | 发布时间                     |                                                                                                    |                                                |
| <ul><li>我的成绩</li></ul>                                                                               | 2 上海师泡大学权务系统权利手册[试行].pdf 2 成绩录入指南【牧师】【文字版】.pdf                                         | 2017-12-30<br>2017-12-30 |                                                                                                    |                                                |
| <ul> <li>校外考试</li> <li>&gt; 毕业论文</li> </ul>                                                          | <ul> <li>□ 課程代码生成規則以及专业大类代码.pdf</li> <li>▲ 数局或換录入指面視频 12.23.mp4</li> <li>車条</li> </ul> | 2017-03-14<br>2016-12-23 |                                                                                                    |                                                |
| +量化评数                                                                                                |                                                                                        |                          |                                                                                                    |                                                |
| + 实践<br>+ 公共服务                                                                                       |                                                                                        |                          |                                                                                                    |                                                |

# 二、学籍信息

点击我的->学籍信息,进入学籍信息管理页面,里面有学籍信息、资料申请 修改(学院)、资料申请修改(教务处)、联系方式信息四个版块,分别可以查 看或者修改部分信息。学生学籍信息是学生个人的重要的信息,请同学们慎重仔 细申请修改。

在资料申请修改(教务处)面,七项均为必填项,若其中有一项未填写,则 无法完成提交;填写好申请资料,点击"提交"即可完成申请资料修改,点击"重 置"可恢复七项为默认值。

| 🔤 学籍信 | 息             |               |        |            |         |  |  |  |  |  |  |  |  |  |  |
|-------|---------------|---------------|--------|------------|---------|--|--|--|--|--|--|--|--|--|--|
| 学籍    | 言息 资料申请修改 留学生 | E信息 联系方式信息    |        |            |         |  |  |  |  |  |  |  |  |  |  |
|       |               |               |        |            |         |  |  |  |  |  |  |  |  |  |  |
|       | 学籍信息          |               |        |            |         |  |  |  |  |  |  |  |  |  |  |
|       | 学号:           | 2011102010001 | 姓名:    | 学生47542    | 学生47542 |  |  |  |  |  |  |  |  |  |  |
|       | 英文名:          | Nickname88387 | 性别:    | 男          |         |  |  |  |  |  |  |  |  |  |  |
|       | 所在年级:         | 2011          | 学制:    | 4          |         |  |  |  |  |  |  |  |  |  |  |
|       | 项目:           | 本科            | 学历层次:  | 本科         |         |  |  |  |  |  |  |  |  |  |  |
|       | 学生类别:         | 普通本科生         | 院系:    | 数学科学学院     |         |  |  |  |  |  |  |  |  |  |  |
|       | 专业:           | 信息与计算科学       | 专业方向:  |            |         |  |  |  |  |  |  |  |  |  |  |
|       | 入校时间:         | 2011-09-01    | 应毕业时间: | 2015-09-01 |         |  |  |  |  |  |  |  |  |  |  |
|       | 行政管理院系:       | 数学科学学院        | 学习形式:  | 普通全日制      |         |  |  |  |  |  |  |  |  |  |  |
|       | 教育形式:         |               | 学籍状态:  | 在校         |         |  |  |  |  |  |  |  |  |  |  |
|       | 是否在籍:         | 是             | 是否在校:  | 是          |         |  |  |  |  |  |  |  |  |  |  |
|       | 行政班级:         | 2011102010    | 所属校区:  | 清水河校区      |         |  |  |  |  |  |  |  |  |  |  |
|       |               |               |        |            |         |  |  |  |  |  |  |  |  |  |  |

图 1

| 三学和 | 语信息                                |
|-----|------------------------------------|
| 学   | 籍信息 资料申请修改 留学生信息 联系方式信息            |
| -   | 资料申请修改<br>*电子邮箱: 111111111@163.com |
|     | *联系电话:                             |
|     | *移动电话:                             |
|     | *通讯地址:                             |
|     | 提交 重置                              |
|     | *移动电话:<br>*通讯地址:<br>握交〕 重置         |

图 2

| ■学籍信 | 9786a        |                |                |      |       |  |  |  |  |  |  |  |
|------|--------------|----------------|----------------|------|-------|--|--|--|--|--|--|--|
| 学籍   | 言息 资料        | 申请修改           | 留学生信息          | 联系方式 | 式信息   |  |  |  |  |  |  |  |
|      |              |                |                |      | 留学生信息 |  |  |  |  |  |  |  |
|      | CSC编号:       |                | HSK等级:         |      |       |  |  |  |  |  |  |  |
|      | 护照编号:        |                | 护照到期时<br>间:    |      |       |  |  |  |  |  |  |  |
|      | 护照类别:        |                | 签证编号:          |      |       |  |  |  |  |  |  |  |
|      | 签证到期时<br>间:  | Nov 3,<br>2017 | 签证类别:          | ces  |       |  |  |  |  |  |  |  |
|      | 居住许可证<br>编号: |                | 居住许可证<br>到期时间: |      |       |  |  |  |  |  |  |  |

图 3

| 学籍信息 |        |         |              |       |        |        |        |
|------|--------|---------|--------------|-------|--------|--------|--------|
| 学籍信息 | 资料申请修改 | 留学生信息   | 联系方式信息       |       |        |        |        |
|      |        |         |              | 联系    | 《信息    |        |        |
|      |        | 电子邮箱:   | 111111111@16 | 3.com |        | 联系电话:  |        |
|      |        | 移动电话:   |              |       |        | 通讯地址:  |        |
|      |        |         |              | 家庭町   | 美系方式   |        |        |
|      |        | 家庭电话:   |              |       |        | 家庭地址:  |        |
|      |        | 家庭地址邮编: |              |       |        | 火车站:   |        |
|      | 家庭成员姓名 | 与本      | 人关系          | 联系电话  | 工作单位名称 | 工作单位邮编 | 工作单位地址 |

图 4

各位同学对学籍信息有疑问可以咨询学院或教务处学籍科。

# 三、课程代码规则

## (一) 课程代码生成规则

| 代码位置     | 代码内容                 | 代码类别  | 具体内容说明                                                                                                    |
|----------|----------------------|-------|----------------------------------------------------------------------------------------------------|
| 第 1-4 位  | 学科门类代码(4 位数字)        | 本科生   | DM-BZKZY《高等学校本、专科专业代<br>码》教育部编【其中公选课 1-4 位代<br>码<br>通识教育必选课程 0010<br>通识教育选修课程 0020<br>教师教育课程 0030】<br>项目学习类 0090】 |
| 第5位      | 学生类别代码第5位,(1位数<br>字) | 学历层次  | 1: 博士; 2: 硕士 ; 3: 本科;<br>4: 专科; 5: 专升本                                                                            |
| 第6位      | 学生类别代码第6位,(1位数<br>字) | 是否全日制 | 1: 全日制                                                                                                    |
| 第7位      | 学生类别代码第7位,(1位数<br>字) | 本科生   | 1: 主修 ; 2: 辅修                                                                                                    |
| 第 8-11 位 | 流水号(4位数字)            | 本科生   | 本科生课程流水号                                                                                                    |
| 第 12 位   | 课程序号(1 位数字)          | 本科生   | 课程开课序号 1、2、3、4、5                                                                                                  |

第 12 位 "课程序号"说明:例如 下图 "基础物理学(含实验)"这门课程 在第 4、5 学期分两学期开设完成。可以在课程代号的最后位区分 "上/下册"。 其他如"计算机"、"体育"等分多学期教学的课程也可以按代码最后位数来判断 课程的顺序。

|                     | 04013110136<br>1   | 41 普通<br>生物学          | General Biology<br>experiment               | 4 | 0 | 4 | ~/ |    |   |    |         |   |    |     |   |   | 64                |    | 否 | 是 | 考试 | 生命与环境科学学院 |
|---------------------|--------------------|-----------------------|---------------------------------------------|---|---|---|----|----|---|----|---------|---|----|-----|---|---|-------------------|----|---|---|----|-----------|
|                     | 04013111105<br>1   | 42 基础<br>化学Ⅰ实验        | General<br>Chemistry I Experi<br>ment       | 2 | 0 | 2 | ~  |    | 讶 | ₽₹ | 程       | 亻 | 日本 | 31  | 最 | 后 | <u>32/1</u>       | Ī. | 是 | 是 | 考试 | 生命与环境科学学院 |
|                     | 04013111107<br>1   | 43 基础<br>化学Ⅰ          | General<br>Chemistry I                      | 4 | 0 | 4 |    | 1  | ŧ | 3  | <u></u> | Ŧ | Fł | ₽,F | 芧 | 号 | <mark>o</mark> 64 |    | 是 | 是 | 考试 | 生命与环境科学学院 |
| 专业                  | 04013111101<br>1   | 44 基础<br>化学Ⅱ实验        | General<br>Chemistry II<br>Experiment       | 2 |   | 2 |    | ~/ |   |    |         |   |    |     |   |   | 32                |    | 是 | 是 | 考试 | 生命与环境科学学院 |
| <b></b> 型<br>础<br>课 | 04013111103<br>1   | 45 基础<br>化学Ⅱ          | Ceneral<br>Chemistry‼                       | 3 | 0 | 3 |    | ~/ |   |    |         |   |    |     |   |   | 48                |    | 是 | 是 | 考试 | 生命与环境科学学院 |
| 程                   | 04013111095<br>1   | 46 基础<br>物理学(含实<br>验) | General<br>Physics(Including<br>Experiment) | 4 | 0 | 4 |    |    | , | /  |         |   |    |     |   |   | 64                |    | 是 | 是 | 考试 | 生命与环境科学学院 |
|                     | 04013111317<br>1   | 47 地球<br>与空间科学        | Earth and Space<br>Sciences                 | 4 | 0 | 4 |    |    | , | /  |         |   |    |     |   |   | 64                |    | 是 | 是 | 考试 | 生命与环境科学学院 |
|                     | 0401 3111 094<br>2 | 48 基础<br>物理学(含实<br>验) | General<br>Physics(Including<br>Experiment) | 4 | 0 | 4 |    |    |   | ,  | ~/      |   |    |     |   |   | 64                |    | 是 | 是 | 考试 | 生命与环境科学学院 |

## (二)专业大类代码

| 专业名称            | 学历层 | 次   | 院系               | 学科门类         | 门类代码 |
|-----------------|-----|-----|------------------|--------------|------|
| 汉语国际教育          | 本科  |     | 对外汉语学院           | 中国语言文学类      | 0501 |
| 汉语言             | 本科  |     | 对外汉语学院           | 中国语言文学类      | 0501 |
| 工程管理            | 本科  |     | 建筑工程学院           | 管理科学与工程<br>类 | 1201 |
| 土木工程            | 本科  |     | 建筑工程学院           | 土木类          | 0810 |
| 物业管理            | 本科  |     | 建筑工程学院 商学<br>院   | 工商管理类        | 1202 |
| 公共事业管理          | 本科  |     | 教育学院             | 公共管理类        | 1204 |
| 教育学             | 本科  |     | 教育学院             | 教育学类         | 0401 |
| 小学教育            | 本科  |     | 教育学院             | 教育学类         | 0401 |
| 学前教育            | 本科  | 专升本 | 教育学院             | 教育学类         | 0401 |
| 应用心理学           | 本科  |     | 教育学院             | 心理学类         | 0711 |
| 地理科学            | 本科  |     | 旅游学院             | 地理科学类        | 0705 |
| 地理科学类           | 本科  |     | 旅游学院             | 地理科学类        | 0705 |
| 地理信息科学          | 本科  |     | 旅游学院             | 地理科学类        | 0705 |
| 地理信息系统          | 本科  |     | 旅游学院             | 地理科学类        | 0705 |
| 会展经济与管理         | 本科  |     | 旅游学院             | 旅游管理类        | 1209 |
| 酒店管理            | 本科  | 专升本 | 旅游学院             | 旅游管理类        | 1209 |
| 旅游管理类           | 本科  |     | 旅游学院             | 旅游管理类        | 1209 |
| 人文地理与城乡规<br>划   | 本科  |     | 旅游学院             | 地理科学类        | 0705 |
| 资源环境与城乡规<br>划管理 | 本科  |     | 旅游学院             | 地理科学类        | 0705 |
| 旅游管理            | 本科  | 专升本 | 旅游学院 商学院         | 旅游管理类        | 1209 |
| 思想政治教育          | 本科  | 专升本 | 马克思主义学院 青<br>年学院 | 马克思主义理论<br>类 | 0305 |

| 产品设计     | 本科 |     | 美术学院             |   | 设计学类                      | 1305 |
|----------|----|-----|------------------|---|---------------------------|------|
| 雕塑       | 本科 |     | 美术学院             |   | 美术学类                      | 1304 |
| 环境设计     | 本科 |     | 美术学院             |   | 设计学类                      | 1305 |
| 绘画       | 本科 |     | 美术学院             |   | 美术学类                      | 1304 |
| 美术学      | 本科 |     | 美术学院             |   | 美术学类                      | 1304 |
| 设计学类     | 本科 |     | 美术学院             |   | 设计学类                      | 1305 |
| 视觉传达设计   | 本科 | 专升本 | 美术学院             |   | 设计学类                      | 1305 |
| 艺术设计     | 本科 |     | 美术学院             |   | 设计学类                      | 1305 |
| 中国画      | 本科 |     | 美术学院             |   | 美术学类                      | 1304 |
| 青少年工作与管理 | 专科 |     | 青年学院             |   | 哲学类                       | 0101 |
| 心理咨询     | 专科 |     | 青年学院             |   | 哲学类                       | 0101 |
| 证券与期货    | 专科 |     | 青年学院             |   | 哲学类                       | 0101 |
| 编辑出版学    | 本科 |     | 人文与传播学院          |   | 新闻传播学类                    | 0503 |
| 档案学      | 本科 |     | 人文与传播学院          |   | 图书情报与档案<br><sup>管理米</sup> | 1205 |
|          | 木科 |     | 人文与佳播学院          |   | 11<br>小土管理 <u>米</u>       | 1204 |
| <u> </u> | 本科 |     | 人文与传播学院          |   | 中国语言文学类                   | 0501 |
| 古典文献学    | 本科 |     | 人文与传播学院          |   | 中国语言文学类                   | 0501 |
| 广播电视新闻学  | 本科 |     | 人文与传播学院          |   | 新闻传播学类                    | 0503 |
| 广播电视学    | 本科 |     | 人文与传播学院          |   | 新闻传播学类                    | 0503 |
| 汉语言文学    | 本科 |     | 人文与传播学院          |   | 中国语言文学类                   | 0501 |
| 历史学      | 本科 |     | 人文与传播学院          |   | 历史学类                      | 0601 |
| 社会工作     | 本科 |     | 人文与传播学院          |   | 社会学类                      | 0303 |
| 摄影       | 本科 |     | 人文与传播学院          |   | 美术学类                      | 1304 |
| 文化产业管理   | 本科 |     | 人文与传播学院          |   | 工商管理类                     | 1202 |
| 戏剧影视文学   | 本科 |     | 人文与传播学院          |   | 戏剧与影视学类                   | 1303 |
| 新闻传播学类   | 本科 |     | 人文与传播学院          |   | 新闻传播学类                    | 0503 |
| 对外汉语     | 本科 |     | 人文与传播学院<br>外汉语学院 | 对 | 中国语言文学类                   | 0501 |
| 广告学      | 本科 |     | 人文与传播学院<br>学院    | 商 | 新闻传播学类                    | 0503 |
| 保险       | 本科 |     | 商学院              |   | 金融学类                      | 0203 |
| 保险学      | 本科 |     | 商学院              |   | 金融学类                      | 0203 |
| 财务管理     | 本科 |     | 商学院              |   | 工商管理类                     | 1202 |
| 电子商务     | 本科 |     | 商学院              |   | 电子商务类                     | 1208 |
| 法语       | 本科 |     | 商学院              |   | 外国语言文学类                   | 0502 |
| 工商管理类    | 本科 |     | 商学院              |   | 工商管理类                     | 1202 |
| 金融工程     | 本科 |     | 商学院              |   | 金融学类                      | 0203 |
| 金融学      | 本科 |     | 商学院              |   | 金融学类                      | 0203 |
| 金融学类     | 本科 |     | 商学院              |   | 金融学类                      | 0203 |
| 金融学类 (二) | 本科 |     | 商学院 金融学类         |   | 0203                      |      |
| 金融学类 (一) | 本科 |     | 商学院              |   | 金融学类                      | 0203 |
| 经济学      | 本科 | 专升本 | 商学院              |   | 经济学类                      | 0201 |

| 投资学     本科     商学院       信用管理     本科     商学院       资产评估     本科     商学院       文秘     专科     商学院       化学     本科     生命与环境 | 金融学类           金融学类           工商管理类           青年学院         哲学类           雨学学院         化学类           科学学院         化学类           科学学院         环境科学与工程<br>类 | 0203<br>0203<br>1202<br>0101<br>0703<br>0703<br>0703 |
|----------------------------------------------------------------------------------------------------|----------------------------------------------------------------------------------------------------|------------------------------------------------------|
| 信用管理     本科     商学院       资产评估     本科     商学院       文秘     专科     商学院       化学     本科     生命与环境                          | 金融学类       工商管理类       青年学院     哲学类       科学学院     化学类       科学学院     化学类       科学学院     化学类       科学学院     环境科学与工程<br>类                                 | 0203<br>1202<br>0101<br>0703<br>0703<br>0703         |
| 资产评估     本科     商学院       文秘     专科     商学院       化学     本科     生命与环境                                                    | 工商管理类       青年学院     哲学类       科学学院     化学类       科学学院     化学类       科学学院     化学类       科学学院     环境科学与工程<br>类                                            | 1202       0101       0703       0703       0703     |
| 文秘         专科         商学院         前           化学         本科         生命与环境                                                | 青年学院     哲学类       科学学院     化学类       科学学院     化学类       科学学院     化学类       科学学院     化学类       科学学院     环境科学与工程<br>类                                     | 0101<br>0703<br>0703<br>0703                         |
| 化学         本科         生命与环境           化学工程与工艺         本利         生命与环境                                                   | 科学学院     化学类       科学学院     化学类       科学学院     化学类       科学学院     环境科学与工程<br>类                                                                           | 0703<br>0703<br>0703                                 |
| 化巴丁钯ヒ丁基 未到 化合片环接                                                                                                    | 科学学院     化学类       科学学院     化学类       科学学院     环境科学与工程<br>类                                                                                              | 0703<br>0703                                         |
| 化子工性刁工乙   半件   生叩刁小埙                                                                                                    | 科学学院     化学类       科学学院     环境科学与工程<br>类                                                                                                    | 0703                                                 |
| 化学类 本科 生命与环境                                                                                                    | 科学学院 环境科学与工程<br>类                                                                                                    |                                                      |
| 环境工程 本科 生命与环境                                                                                                    |                                                                                                    | 0825                                                 |
| 科学教育 本科 生命与环境                                                                                                    | 科学学院 教育学类                                                                                                    | 0401                                                 |
| 生物技术 本科 生命与环境                                                                                                    | 科学学院 生物科学类                                                                                                    | 0710                                                 |
| 生物科学 本科 生命与环境                                                                                                    | 科学学院 生物科学类                                                                                                    | 0710                                                 |
| 生物科学类 本科 生命与环境                                                                                                    | 科学学院 生物科学类                                                                                                    | 0710                                                 |
| 食品科学与工程 本科 生命与环境                                                                                                    | 科学学院 食品科学与工程<br>类                                                                                                    | 0827                                                 |
| 应用化学 本科 生命与环境                                                                                                    | 科学学院 化学类                                                                                                    | 0703                                                 |
| 园艺 本科 生命与环境                                                                                                    | 科学学院 植物生产类                                                                                                    | 0901                                                 |
| 教育技术学 本科 数理学院                                                                                                    | 教育学类                                                                                                    | 0401                                                 |
| 数学类 本科 数理学院                                                                                                    | 数学类                                                                                                    | 0701                                                 |
| 数学与应用数学 本科 数理学院                                                                                                    | 数学类                                                                                                    | 0701                                                 |
| 统计学         本科         数理学院                                                                                              | 统计学类                                                                                                    | 0712                                                 |
| 物理学         本科         数理学院                                                                                              | 物理学类                                                                                                    | 0702                                                 |
| 信息与计算科学 本科 数理学院                                                                                                    | 数学类                                                                                                    | 0701                                                 |
| 应用物理学 本科 数理学院                                                                                                    | 物理学类                                                                                                    | 0702                                                 |
| 社会体育 本科 体育学院                                                                                                    | 体育学类                                                                                                    | 0402                                                 |
| 社会体育指导与管<br>理 体育学院                                                                                                    | 体育学类                                                                                                    | 0402                                                 |
| 体育教育 本科 体育学院                                                                                                    | 体育学类                                                                                                    | 0402                                                 |
| 日语 本科 外国语学院                                                                                                    | 外国语言文学类                                                                                                    | 0502                                                 |
| 英语 本科 外国语学院                                                                                                    | 外国语言文学类                                                                                                    | 0502                                                 |
| 表演 本科 谢晋影视艺                                                                                                    | 术学院 戏剧与影视学类                                                                                                    | 1303                                                 |
| 播音与主持艺术 本科 谢晋影视艺                                                                                                    | 术学院 戏剧与影视学类                                                                                                    | 1303                                                 |
| 动画 本科 谢晋影视艺                                                                                                    | 术学院 戏剧与影视学类                                                                                                    | 1303                                                 |
| 广播电视编导 本科 谢晋影视艺                                                                                                    | 术学院 戏剧与影视学类                                                                                                    | 1303                                                 |
| 数字媒体艺术 本科 谢晋影视艺                                                                                                    | 术学院 设计学类                                                                                                    | 1305                                                 |
| 电气工程及其自动<br>化                                                                                                    | 工程学院 电气类                                                                                                    | 0806                                                 |
| 电子信息工程 本科 信息与机电                                                                                                    | 工程学院 电子信息类                                                                                                    | 0807                                                 |
| 电子信息类 本科 信息与机电                                                                                                    | 工程学院 电子信息类                                                                                                    | 0807                                                 |
| 机电技术教育 本科 信息与机电                                                                                                    | 工程学院 机械类                                                                                                    | 0802                                                 |
| 机械设计制造及其 本科 信息与机电                                                                                                    | 工程学院 机械类                                                                                                    | 0802                                                 |

| 计算机信息管理  | 专科     | 信息与机电工程学院         | 哲学类     | 0101 |
|----------|--------|-------------------|---------|------|
| 汽车服务工程   | 本科     | 信息与机电工程学院         | 机械类     | 0802 |
| 通信工程     | 本科     | 信息与机电工程学院         | 电子信息类   | 0807 |
| 计算机科学与技术 | 本科 专升本 | 信息与机电工程学<br>院 商学院 | 计算机类    | 0809 |
| 录音艺术     | 本科     | 音乐学院              | 戏剧与影视学类 | 1303 |
| 舞蹈学      | 本科     | 音乐学院              | 音乐与舞蹈学类 | 1302 |
| 音乐表演     | 本科     | 音乐学院              | 音乐与舞蹈学类 | 1302 |
| 音乐学      | 本科     | 音乐学院              | 音乐与舞蹈学类 | 1302 |
| 法学       | 本科     | 哲学与法政学院           | 法学类     | 0301 |
| 公共管理类    | 本科     | 哲学与法政学院           | 公共管理类   | 1204 |
| 行政管理     | 本科     | 哲学与法政学院           | 公共管理类   | 1204 |
| 劳动与社会保障  | 本科     | 哲学与法政学院           | 公共管理类   | 1204 |
| 人力资源管理   | 本科     | 哲学与法政学院           | 工商管理类   | 1202 |
| 哲学       | 本科     | 哲学与法政学院           | 哲学类     | 0101 |

## 四、培养计划

点击我的->培养计划,进入培养计划查看页面,里面有专业培养方案内容、 培养计划、替代课程查看三个版块,分别可以查看相关培养信息;关于"替代课 程"有专门的页面菜单,具体操作间"课程替代"章节。

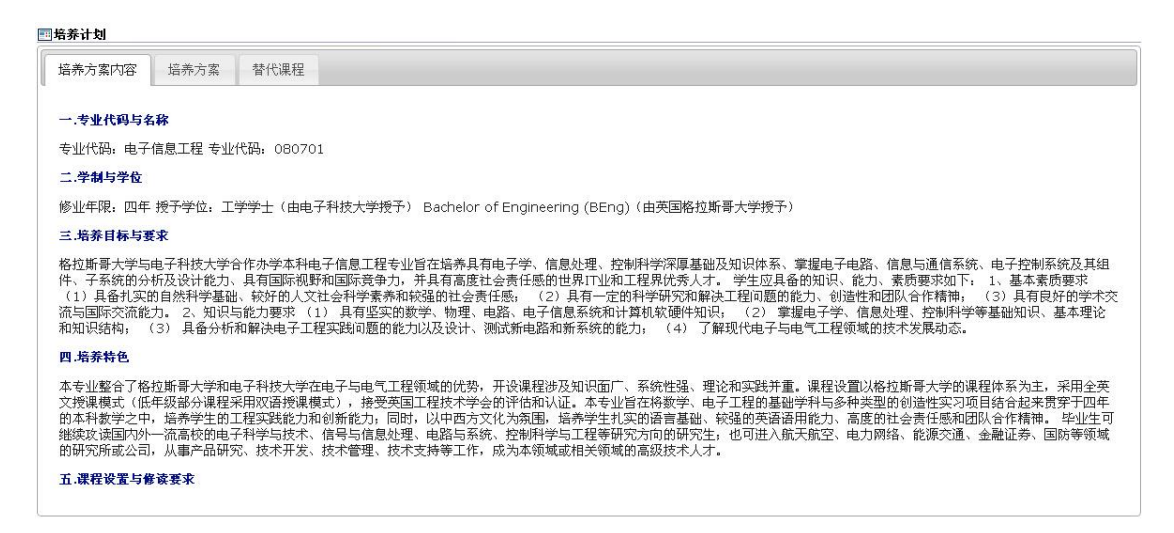

| 万案内容              | 培养方案     | 替代课程          |              |      |    |             |                 |         |    |     |     |        |         |
|-------------------|----------|---------------|--------------|------|----|-------------|-----------------|---------|----|-----|-----|--------|---------|
|                   |          | 本科 普通本科       | 生 格拉斯哥<br>专业 | 学院   | 电子 | 子信.(<br>訓(2 | して<br>13<br>013 | 程(<br>) | 中外 | 合作  | 小学项 | 目)     |         |
|                   |          |               |              | 按学期的 |    |             | 学分分             | 配       |    |     |     |        |         |
| 分类                | 课程代码     | 课程名称          | 学分           | 1    | 2  | 3           | 4               | 5       | 6  | 7   | 8   | 开课院系   | 备注      |
| 核心通识              | 课程       |               | 9            |      |    |             |                 | 3       | 6  | 1.1 |     |        |         |
|                   | VoG11001 | 1 思想道德修养与法律基础 | 3            | 4    |    |             |                 |         |    |     |     | 格拉斯哥学院 |         |
|                   | VoG11002 | 2 中国近现代史纲要    | 2            | 4    |    |             |                 |         |    |     | 1.1 | 格拉斯哥学院 |         |
|                   | VoG11003 | 3 形势与政策       | 2            | 4    |    |             |                 |         |    |     |     | 格拉斯哥学院 |         |
|                   | VoG11004 | 4 大学英语I       | 4            | ~    |    |             |                 |         |    |     | 1   | 格拉斯哥学院 |         |
|                   | VoG11007 | 5 大学体育I       | 1            | ~    |    |             |                 |         |    |     |     | 格拉斯哥学院 |         |
|                   | V₀G11010 | 6 军事理论        | 1            | ~    |    |             |                 |         |    |     |     | 格拉斯哥学院 |         |
| 基础通识              | B1400210 | 7 大学体育II      | 1            |      | ~  |             |                 |         |    | 11  | 1   | 体育部    | ( ) ( ) |
| UNTE              | VoG11013 | 8 大学英语II      | 4            |      | ~  |             |                 |         |    |     |     | 格拉斯哥学院 |         |
|                   | B1400310 | 9 大学体育III     | 1            |      |    | 4           |                 |         |    |     |     | 体育部    |         |
|                   | VoG12001 | 10 大学英语III    | 4            |      |    | 4           |                 |         |    |     |     | 格拉斯哥学院 |         |
|                   | B1400410 | 11 大学体育IV     | 1            |      |    |             | 4               |         |    |     | 10- | 体育部    |         |
|                   | VoG12008 | 12 大学英语IV     | 2            |      |    |             | 4               |         |    |     |     | 格拉斯哥学院 |         |
|                   |          | 学分小计          | 26           | 13   | 5  | 5           | 3               |         |    |     |     |        |         |
|                   | VoG11008 | 13 工程制图       | 2            | ~    |    |             |                 |         |    |     |     | 格拉斯哥学院 | 必修,     |
|                   | VoG11009 | 14 模拟电子       | 2.5          | ~    |    |             |                 |         |    |     |     | 格拉斯哥学院 | 必修,     |
|                   | VoG11012 | 15 电子信息工程导论   | 1            | ~    |    | -           | -               |         |    |     |     | 格拉斯哥学院 |         |
|                   | VoG11017 | 16 编程导论       | 2.5          |      | 4  |             |                 |         |    |     |     | 格拉斯哥学院 | 必修,     |
| ALC: NOT THE REAL | VoG11018 | 17 微电子系统      | 2.5          |      | 4  |             |                 |         |    |     | 12  | 格拉斯哥学院 | 必修,     |
| 子科基础 理(広修)        | VoG12005 | 18 电路分析基础     | 4.5          |      |    | 4           |                 |         |    |     |     | 格拉斯哥学院 | 必修,     |
| OF CENSE!         | VoG12009 | 19 模拟电路基础     | 4            |      |    |             | 4               |         |    |     | 1   | 格拉斯哥学院 | 必修,     |

| 11日 11日 11日 11日 11日 11日 11日 11日 11日 11日 |      |      |
|-----------------------------------------|------|------|
| 专业培养方案                                  | 培养计划 | 替代课程 |
| 暂无个人替代课程. 暂无专业替代课程.                     |      |      |

各位同学对培养计划有疑问可以咨询学院专业负责人、教务员或教务处研 究科。

## 五、我的课表

学生登录教务系统在"我的-我的课表"栏目中查看教学安排信息。

#### (一) 教学班上课安排

课表分上午 4 节、下午 4 节、晚上 4 节,每节 45 分钟。中午、下午的 "#"系统内部代号是 5、10。为了统一系统内部代号与课表节次,故节次显示 为上午:上1、上2、上3、上4;下午:下6、下7、下8、下9;晚上:晚 11、晚12、晚13、晚14,具体的上课时间节点与校作息时间一致。

教学班上课安排体现在下图的"二维"表中。显示格式为:课程名称(课程序号)(教师)(起止周,教室)。课程的基本性质见下方的"课程列表"板块。

默认显示当前周或第一周的课表,可以选对应周的课表,可以点击课程列 表中对应教学班的"课程序号"单独显示该教学班的上课信息。

| 💷 我的课表  |                  |                                    |                                    |        |                                       |                   |
|---------|------------------|------------------------------------|------------------------------------|--------|---------------------------------------|-------------------|
| 课表类型:学  | 生课表 🔹 🕴 🕴 选择教学剧  | 月: 第1周 ▼   学年学期:                   | 2017-2018学年1学期 切换的                 | 学期     |                                       |                   |
| 课表格式说明: | 教师姓名 课程名称(序号) (第 | ēn周-第m周,教室)                        |                                    | 默认是当前周 |                                       |                   |
| 节次/周次   | 星期日              | 星期一                                | 星期二                                | 星期三    | 星期四                                   | 星                 |
| 上1      |                  |                                    | 图像处理(001031101301.05)<br>(彭敬军)     |        | 体育1(001031100881.A1) (郭<br>玉平)        |                   |
| 上2      |                  |                                    | (1,奉贤5教楼D307)                      |        | (1,奉贤其它楼宇老体育馆21)                      |                   |
| 上3      |                  | 文科高等数学<br>(001031100751.01)(能双平)   | 通用学术英语1级<br>(001031100541.07) (吴芳) |        | 宏观经济学<br>(120931111861.05) (褚玉静)      | 管理<br>(1209311123 |
| 上4      |                  |                                    | (1,奉贤3教楼512)                       |        | (1,奉贤4教楼B107)                         | (1,奉贤4            |
| #       |                  | (1,奉贞4姒佞A415)                      |                                    |        |                                       |                   |
| 下6      |                  | 通用学术英语1级<br>(001031100541.07) (吴芳) | 军事(001031102181.09) (陆<br>利军)      |        | 思想道德修养与法律基础<br>(001031100621.13)(马晶钰) |                   |
| 下7      |                  | (1,奉贤3教楼512)                       | (1,奉贤4教楼D306)                      |        | (1,奉贤5教楼B204)                         |                   |
| 下8      |                  |                                    | 微观经济学<br>(120931103641.01) (孙燕燕)   |        |                                       |                   |
| 9不      |                  |                                    | (1,奉贤4教楼B207)                      |        |                                       |                   |
| #       |                  |                                    |                                    |        |                                       |                   |

| Ľ | #          |              |                 |    |                     |          |                              |           |    |         |     |
|---|------------|--------------|-----------------|----|---------------------|----------|------------------------------|-----------|----|---------|-----|
|   | 晚11        |              |                 |    |                     |          | 中国古代政治文<br>(002031100851.01) | 七<br>(刘江) |    |         |     |
|   | 晚12        |              |                 |    |                     |          | (1,奉贤4教楼D10                  | )2)       |    |         |     |
|   | 晩13<br>晩14 |              |                 |    |                     |          |                              |           |    |         |     |
| 4 | 课程列表:      |              |                 |    |                     |          |                              |           |    |         |     |
|   | 序号         | 课程代码         | 课程名称            | 学分 | 课程序号                | 教学班课程类别  | 培养方案课程类别                     | 教师        |    | 备注      |     |
|   | 1          | 001031100541 | 通用学术英语1级        | 4  | 001031100541<br>.07 | 通识教育必修课程 | 通识教育必修课程                     | 吴芳        |    |         | 授课记 |
|   | 2          | 001031100621 | 思想道德修养与法律基础思改类课 | 3  | 001031100621<br>.13 | 通识教育必修课程 | 通识教育必修课程                     | 马晶钰       |    |         | 授课计 |
|   | 3          | 001031100751 | 文科高等数学          | 3  | 001031100751<br>.01 | 通识教育必修课程 | 通识教育必修课程                     | 熊双平       |    |         | 授课计 |
|   | 4          | 001031100881 | 体育1 足球          | 1  | 001031100881<br>.A1 | 通识教育必修课程 | 通识教育必修课程                     | 鄭玉平       |    |         | 授课计 |
|   | 5          | 001031101301 | 图像处理 计算机应用基础    | 2  | 001031101301<br>05  | 通识教育必修课程 | 通识教育必修课程                     | 彭敏军       | 点i | 击课对应程序号 | 授课计 |
|   | 6          | 001031101671 | 形势与政策(理论)       | 1  | 001031101671<br>.22 | 通识教育必修课程 | 通识教育必修课程                     |           |    |         | 授课记 |
|   | 7          | 001031102181 | 军事              | 1  | 001031102181<br>.09 | 通识教育必修课程 | 通识教育必修课程                     | 陆利军       |    |         | 授课计 |
|   | 8          | 002031100851 | 中国古代政治文化        | 2  | 002031100851<br>.01 | 通识教育选修课程 | 通识教育选修课程                     | 刘江        |    |         | 授课计 |
|   | 9          | 120931103641 | 微观经济学           | 2  | 120931103641        | 大类平台课程   | 大拳平台课程                       | 孙燕燕       |    |         | 授课计 |

## (二)坐班答疑安排、自习辅导答疑安排

坐班答疑安排、自习辅导答疑安排**不体现在"二维表中",**在下方的"坐班 答疑"、"自习辅导"板块中查看,答疑在开学 1-2 周由教师提交并审核通过后 发布。

## (三)授课计划、课程小结

学生可以在"课程列表"板块的"操作"列查看"授课计划"、"课程小结"。

| - 我的                      | ■ 我的课表                                                                                                    |                   |                           |                      |                     |                    |          |    |                   |                                          |
|---------------------------|----------------------------------------------------------------------------------------------------|-------------------|---------------------------|----------------------|---------------------|--------------------|----------|----|-------------------|------------------------------------------|
| ○ 我的分组                    | 课表类型:学生i                                                                                                    | 课表 ▼   选择教学周      | : 第1周 ▼   学               | F学期: 2016-3          | 2017学年2学期           | 切换学期               |          |    |                   |                                          |
| ○学籍信息                     | 课表格式说明。教                                                                                                    | 如师姓名 课程名称(序号) (第: | n周-第m周, 教室)               |                      |                     |                    |          |    |                   |                                          |
| ~ 40.0014.4M              | 节次/周次                                                                                                    | 星期日               | 星期一                       | 星                    | 期二                  | 星期三                | 星期四      | 星  | 期五                | 星期六                                      |
| ~ AD91-11 30              | 上1                                                                                                    | test              | t5(001031100015.<br>(陆志昌) | 01)test5(00103<br>(陆 | (1100015.01)<br>志昌) |                    |          |    |                   |                                          |
| ○课程替代                     |                                                                                                    |                   | (1                        |                      |                     |                    |          |    |                   |                                          |
| <ul> <li>●我的课表</li> </ul> | E2                                                                                                    | (1-               | -16,徐汇其它棲字操场              | 1) (3                | -4)                 |                    |          |    |                   |                                          |
| ○洗课                       | <u><u>+3</u></u>                                                                                                    |                   |                           |                      |                     |                    |          |    |                   |                                          |
|                           | #                                                                                                    |                   |                           |                      |                     |                    |          |    |                   |                                          |
| ○我的考试                     | 下6                                                                                                    |                   |                           |                      |                     |                    |          |    |                   |                                          |
| <ul> <li>●我的成绩</li> </ul> | <u><u><u></u></u><u></u><u></u><u></u><u></u><u></u><u></u><u></u><u></u><u></u><u></u><u></u><u></u><u></u><u></u><u></u><u></u><u></u></u> |                   |                           |                      |                     |                    |          |    |                   |                                          |
| • 粒外来说                    | <b>T</b> 9                                                                                                    |                   |                           |                      |                     |                    |          |    |                   |                                          |
| 0100195.04                | # 10                                                                                                    |                   |                           |                      |                     |                    |          |    |                   |                                          |
| +公共服务                     | 晩11                                                                                                    |                   |                           |                      |                     |                    |          |    |                   |                                          |
|                           | 10012<br>10013                                                                                                    |                   |                           |                      |                     |                    |          |    |                   |                                          |
|                           | BR14                                                                                                    |                   |                           |                      |                     |                    |          |    |                   |                                          |
|                           | 课程列表:                                                                                                    |                   |                           |                      |                     |                    |          |    |                   |                                          |
|                           | 护弓                                                                                                    | 课程代码              | 课                         | 程名称                  | 学分                  | 课程序号               | 教师       |    | 备注                | 操作                                       |
|                           | 1                                                                                                    | 001031100015      | t                         | est5                 | 5                   | 001031100015.<br>1 | 0<br>陆志昌 |    |                   | 授课计划 课程小节                                |
|                           | 坐班答疑:                                                                                                    |                   |                           |                      |                     |                    |          |    |                   |                                          |
|                           | 序号                                                                                                    | 课程序号              | ;                         | 课和                   | <b>翟名称</b>          | *                  | 牧学班      | 学分 |                   | 答疑安排                                     |
|                           | 1                                                                                                    | 0010311000        | 15.01                     | te                   | st5                 |                    | 全校       | 5  | 星期7 10:0          | 0 - 10:45 [1,9,15]                       |
|                           | 3                                                                                                    | 0010311000        | 15.01                     | te                   | st5                 |                    | 全校       | 5  | 星期511:<br>星期710:( | 10 - 11:50 [4-88]<br>00 - 10:45 [1.9.15] |
|                           | 6 JHP                                                                                                    |                   |                           |                      |                     |                    |          |    |                   |                                          |
|                           | 目习拥守:                                                                                                    | 课程序号              | ł                         | 课彩                   | 名称                  | *                  | 教学研 学公   |    | 答疑安推              |                                          |
|                           |                                                                                                    |                   |                           |                      |                     |                    |          |    |                   |                                          |

注:如若对教学安排有疑问可咨询开课学院教务员老师:具体联系方式见教务处主页 jwc.shnu.edu.cn "教务概况-院系联系方式"栏目。

# 六、选课操作

**学生选课须按《学生手册》以及每学期下发的《选课须知》规定进行操作**, 《选课须知》可在教务处主页(jwc.shnu.edu.cn)->教学运行-> 学生选课板块查 看或下载。学生登录教务系统,点击我的->选课,进入选课页面(图 6-1);

|      | 2016-2017学年2学期 副修、通识教育选修、15级公共英语                                                                                                    |
|------|----------------------------------------------------------------------------------------------------|
|      | 选课轮次 1 开放于 2016-11-20 21:23<br>选课开放时间: 2016-11-20 21:27 - 2016-11-23 21:23<br>退课开放时间: 2016-11-20 21:27 - 2016-11-23 21:23                            |
| 选课限制 | 按学期限制课程类别学分 , 教学班选课限制【初选】 , 选课时间冲突检查 , 不开放重修(不要和<br>只开放重修一起使用) , 不允许小项课程重复 , 电子货币选课<br>指定课程不能限课 , 只能限当前轮次选价课                                         |
| 注意事项 | 本组选课范围: 14-15级学生《副修》选课上限1门; 14-16级学生《通识教育选修课》选课上限1<br>门【该门课程可以抵充14, 15级学生的综合素质类课程】; 15英语能力等级A, B级的学生选《通<br>用学术英语系列》课程。各位同学务必按照选课须知的要求选课。<br>进入选课>>>> |

#### 2016-2017学年2学期 初选

|      | 选课轮次 1 开放于 2016-11-20 21:23                                                              |
|------|------------------------------------------------------------------------------------------|
|      | 选课开放时间: 2016-11-20 21:27 - 2016-11-23 21:23                                              |
|      | 退课开放时间: 2016-11-20 21:27 - 2016-11-23 21:23                                              |
| 选课限制 | 按学期限制课程类别学分 ,教学班选课限制【初选】 ,按全程限制课程范围 ,选课时间冲突检查<br>,不开放重修(不要和只开放重修一起使用) ,不允许小项课程重复 ,电子货币选课 |
|      | 指定课程不能退课, 只能退当前轮次选的课                                                                     |
| 注意事项 | 本组选课范围: 16级 通识教育必修课, 专业拓展课,专业方向课程,; 13-15级 公必,限选,任                                       |
|      | 选课程,15级世承课程。各位同学务必按照选课须知的要求选课。                                                           |
|      | 进入洗课>>>>                                                                                 |

图 6-1

选择对应的选课组,点击"进入选课",进入选课页面,如图 6-2 所示,可 查看可选课程、已选课程;在可选课程页面中,可通过添加课程序号、课程代码、 课程名称、课程类别、学分、教师、周课时、校区、备注的搜索条件,点击课程 列表上方的 <sup>446</sup>,可实现对可选课程的按条件查找。

| <b>果程类别</b><br>▲ 公必<br>▲ 专必<br>▲ 限定选修课                                  |                                      |                                | नः                    | 法课程             |                                         | 1. 列          | 出培养方案中该                    | <b>法課限制</b><br>課程类别中的可     | 选课程。           |                                                                     |               |
|-------------------------------------------------------------------------|--------------------------------------|--------------------------------|-----------------------|-----------------|-----------------------------------------|---------------|----------------------------|----------------------------|----------------|---------------------------------------------------------------------|---------------|
| <ul> <li>4 限选</li> <li>4 任选</li> <li>4 副修</li> <li>▲ 通识教育选修课</li> </ul> | 程                                    | 数埋绕<br>复变函<br>常微分              | 计<br>数<br>方程          |                 |                                         |               | 2                          | ≤学期学分上限:2(E<br>≤学期学分上限:2(E | 2选:0)<br>[选:0] | 2. 通识选修课程学<br>明所修的课程学分                                              | 送别中本学<br>总和不能 |
| ] 已选课程 📘 🗄                                                              | 预选课程电子货                              | 而余额:100 3. 显示当前电               | 电子货币剩余值,              | 默认为1            | 100.                                    |               |                            |                            | )              | 超过2学分。                                                              |               |
| 周数小节                                                                    | 星期日                                  | 星期一                            | 星期:                   | =               | 星期三                                     |               | 星期四                        |                            | 星期五            | 星期                                                                  | 六             |
| 上1                                                                      |                                      | 常微分方程                          | 数理结                   | ti <del>t</del> | 1                                       |               | 复变函数                       | 常                          | 徽分方程           |                                                                     |               |
| 上2                                                                      | 5                                    | 常微分方程                          | 数理线                   | iit             | 1                                       |               | 复变函数                       | 常                          | 徽分方程           | -                                                                   |               |
| Ŀз                                                                      |                                      | 2                              | 1                     |                 | 数理统计                                    | -             | 1                          |                            | 1              |                                                                     |               |
| 上4                                                                      |                                      | 2                              | 1                     |                 | 数理统计                                    | -             | 1                          |                            | 1              |                                                                     |               |
| #                                                                       |                                      |                                |                       |                 | -                                       | 4。本           | 学期的必修课程                    |                            |                |                                                                     |               |
| 下6                                                                      |                                      | 1                              | 2                     |                 |                                         |               | 大学英语                       |                            | 1              | 2                                                                   |               |
| 下7                                                                      |                                      | 1                              | 2                     | b               | . 共有 2 门课程在                             | 王本时段          | 可选。 大学英语                   |                            | 1              |                                                                     |               |
| 下8                                                                      |                                      | 1                              | 2                     | 1.3             |                                         |               | 复变函数                       |                            | 1              |                                                                     |               |
| 下9                                                                      |                                      | 1                              | 2                     |                 |                                         |               | 复变函数                       |                            | 1              |                                                                     |               |
| #                                                                       |                                      | -                              | -                     |                 | -                                       |               | -                          |                            |                | -                                                                   |               |
| 晚11                                                                     | (                                    |                                |                       |                 |                                         |               |                            |                            |                |                                                                     |               |
| 晚12                                                                     |                                      |                                |                       |                 |                                         |               |                            |                            |                |                                                                     |               |
| 晚13                                                                     |                                      |                                | -                     |                 | -                                       |               |                            |                            |                |                                                                     |               |
| 晚14                                                                     |                                      |                                |                       |                 |                                         |               |                            |                            |                |                                                                     |               |
| <ol> <li>点击可查</li> <li>可选課</li> <li>□ 課程列表 查</li> </ol>                 | 11 着 可 选 课 栏 贝 面<br>程<br>5 词后上方课表会发生 | 已选课程 7. 点击可重<br>注变化。如要显示全部课程,请 | 后看已选课程页面<br>清空查询条件后再做 | 。<br>—次查询。      | <ol> <li>可通过漆</li> <li>备注的搜索</li> </ol> | ;加课程)<br>条件,点 | <b>予号、课程代码</b><br>点击最左边搜索打 | 、课程名称、课<br>安钮,过滤出所;        | 程类别、<br>需课程。   | 学分、教师、周课                                                            | 时、校区<br>1     |
| 课栏序号                                                                    | 康桂代码                                 | 课栏名称                           | 课栏类别                  | 子分              | 教师姓名                                    | 周康时           | 校区                         | 首汪                         | 已迭/上限          | 课程安排                                                                | 操作            |
| 0701311022<br>71.01                                                     | 070131102271                         | 数学分析选讲                         | 任选                    | 3               | 彭丽                                      | 3             | 奉贤校区                       |                            | 0/121          | 1-15单周<br>星期— 3-4节 奉贤<br>4教楼A519<br>1-16周<br>星期— 6-7节 奉贤<br>4教楼A519 | 选课            |
| 0701311022<br>71.03                                                     | 070131102271                         | 数学分析选讲                         | 任选                    | 3               | 彭丽                                      | 3             | 奉贤校区                       |                            | 0/142          | 2-16双周<br>星期一 3-4节 奉贤<br>4教楼A519<br>1-16周<br>星期一 8-9节 奉贤<br>4教楼A119 | 选课            |

图 6-2

在选课页面,可实现选课和退课操作;

#### (一)选课

方法一:如图 6-3 所示,在可选课程页面中,点击所要选择的课程后面的选课 按钮;如本轮次选课为初选,将采用电子货币选课【所选课程的货币权重越 大,选中概率越高,相同货币权重随机,具体规则以每学期《选课须知》为准 】,电子货币的初始值为 100,在显示输入电子货币框上(图 6-4),输入为此课 程花费的电子货币数,点击 提交,即可完成该课程的选课操作。

课程的开课学院的查询请到 "公共服务-全校开课查询"菜单,点击课程名称,系统会显示课程的详细信息。

| 🗌 已选课程 📒 | 已凌曜程 |       |      |      |      |       |     |  |  |  |  |  |  |  |
|----------|------|-------|------|------|------|-------|-----|--|--|--|--|--|--|--|
| 周赦小节     | 星期日  | 星期一   | 星期二  | 星期三  | 星期四  | 星期五   | 星期六 |  |  |  |  |  |  |  |
| 上1       |      | 常微分方程 | 数理统计 | 1    | 复变函数 | 常微分方程 |     |  |  |  |  |  |  |  |
| 上2       |      | 常微分方程 | 数理统计 | 1    | 复变函数 | 常微分方程 |     |  |  |  |  |  |  |  |
| 上3       |      | 2     | 1    | 数理统计 | 1    | 1     |     |  |  |  |  |  |  |  |
| 上4       |      | 2     | 1    | 教理统计 | 1    | 1     |     |  |  |  |  |  |  |  |
| #        |      |       |      |      |      |       |     |  |  |  |  |  |  |  |
| 下6       |      | 1     | 2    |      | 大学英语 | 1     |     |  |  |  |  |  |  |  |
| 下7       |      | 1     | 2    |      | 大学英语 | 1     |     |  |  |  |  |  |  |  |
| 下8       |      | 1     | 2    |      | 复变函数 | 1     |     |  |  |  |  |  |  |  |
| 下9       |      | 1     | 2    |      | 复变函数 | 1     |     |  |  |  |  |  |  |  |
| #        |      |       |      |      |      |       |     |  |  |  |  |  |  |  |
| 晚11      |      |       |      |      |      |       |     |  |  |  |  |  |  |  |
| 晚12      |      |       |      |      |      |       |     |  |  |  |  |  |  |  |
| 晚13      |      |       |      |      |      |       |     |  |  |  |  |  |  |  |
| 晚14      |      |       |      |      |      |       |     |  |  |  |  |  |  |  |

| 可选课                 | 程           | 已选课程         |              |       |      |     |      |    |       |                                                                     |    |
|---------------------|-------------|--------------|--------------|-------|------|-----|------|----|-------|---------------------------------------------------------------------|----|
| 🎫 课程列表 👔            | ē词后上方课表会;   | 发生变化。如要显示全部课 | 程,请清空查询条件后再做 | 一次查询。 |      |     |      |    |       |                                                                     | 1  |
| <i>8</i> %          |             |              |              |       |      |     |      |    |       |                                                                     |    |
| 课程序号                | 课程代码        | 课程名称         | 课程类别         | 学分    | 教师姓名 | 周课时 | 校区   | 备注 | 已选/上限 | 课程安排                                                                | 操作 |
| 0701311022<br>71.01 | 07013110227 | 1 数学分析选讲     | 任选           | 3     | 彭丽   | 3   | 奉贤校区 |    | 0/121 | 1-15单周<br>星期- 3-4节 奉贤<br>4教楼A519<br>1-16周<br>星期- 6-7节 奉贤<br>4教楼A519 | 选课 |
| 0701311022<br>71.03 | 07013110227 | 1 数学分析选讲     | 任选           | 3     | 彭丽   | 3   | 奉贤校区 |    | 0/142 | 2-16双周<br>星期- 3-4节 奉贤<br>4教楼A519<br>1-16周<br>星期- 8-9节 奉贤<br>4教楼A119 | 选课 |

图 6-3

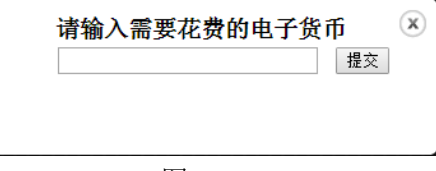

图 6-4

在已选课程页面(图 6-5)会看到所选课程信息、花费货币值、剩余货币

#### 值,课表中会显示所选课。

| 已选课程                | 」 <b>已这昧在 ] 我这昧在 吧!</b> 反印末號/98 |       |    |        |          |      |      |     |      |      |       |                                                               |              |          |           |
|---------------------|---------------------------------|-------|----|--------|----------|------|------|-----|------|------|-------|---------------------------------------------------------------|--------------|----------|-----------|
| 周数小节                | 5                               | 副日    |    | 星期一    | 1        | 星期二  | -    | 星   | 0E   | 星期四  |       | 星期五                                                           |              | 星期六      |           |
| 上1                  |                                 |       | 常  | \$微分方程 |          | b理统i | it   |     | 1    | 复变函数 | 3     | 常微分方程                                                         |              |          |           |
| 上2                  |                                 |       | 掌  | *微分方程  | 쐜        | t理统i | it   |     | 1    | 复变函数 | 1     | 常微分方程                                                         |              |          |           |
| Ŀз                  |                                 |       | 数  | 学分析选讲  |          | 1    |      | 数理  | 统计   | 1    |       | 1                                                             |              |          |           |
| 上4                  |                                 |       | 数  | 学分析选讲  |          | 1    |      | 数理  | 统计   | 1    |       | 1                                                             |              |          |           |
| #                   |                                 |       |    |        |          |      |      |     |      |      |       |                                                               |              |          |           |
| 下6                  |                                 |       | 数  | 学分析选讲  | <u> </u> | ¥ 2  |      |     |      | 大学英语 |       | 1                                                             |              |          |           |
| 下7                  |                                 |       | 数  | 学分析选讲  |          | 2    |      |     |      | 大学英语 |       | 1                                                             |              |          |           |
| 下8                  |                                 |       |    | 1      |          | 2    |      |     |      | 复变函数 |       | 1                                                             |              |          |           |
| 下9                  |                                 |       |    | 1      | 2        |      |      |     | 复变函数 |      | 1     |                                                               |              |          |           |
| #                   |                                 |       |    |        |          |      |      |     |      |      |       |                                                               |              |          |           |
| 晚11                 |                                 |       |    |        |          |      |      |     |      |      |       |                                                               |              |          |           |
| 晚12                 |                                 |       |    |        |          |      |      |     |      |      |       |                                                               |              |          |           |
| 晚13                 |                                 |       |    |        |          |      |      |     |      |      |       |                                                               |              |          |           |
| 晚14                 |                                 |       |    |        |          |      |      |     |      |      |       |                                                               |              |          |           |
|                     |                                 |       |    |        |          |      |      |     |      |      |       |                                                               |              |          |           |
| 可选择                 | 课程                              | 已选    | 课程 |        |          |      |      |     |      |      |       |                                                               |              |          |           |
| 课程序号                | 课程代码                            | 课程名   | 尔  | 课程类别   | 学        | 分    | 教师姓名 | 周课时 | 校区   | 备注   | 已选/上限 | 课程安排                                                          | 1            | 货币值      | 操作        |
| 070131102<br>271.01 | 07013110<br>2271                | 数学分析) | 选讲 | 任选     | 3        | 3    | 彭丽   | 3   | 奉贤校区 |      | 1/121 | 1-15单周<br>星期一 3-4节 奉5<br>A519<br>1-16周<br>星期一 6-7节 奉5<br>A519 | €4教楼<br>€4教楼 | 所花费<br>2 | 货币值<br>退课 |
|                     |                                 |       |    |        |          |      |      | 图   | 6-5  |      |       | _                                                             |              |          |           |

方法二:如图 6-6 所示,课表中数字代表该时段可选的教学班数,点击数字,可 弹出该课程基本信息,点击基本信息后面的选课按钮,即可完成该课程的选课操 作。

| 🗌 已选课程 📒 | 预选课程   电子货币余额: | :100            |          |          |                 |       |     |
|----------|----------------|-----------------|----------|----------|-----------------|-------|-----|
| 周数小节     | 星期日            | 星期一             | 星期二      | 星期三      | 星期四             | 星期五   | 星期六 |
| 上1       |                | 常微分方程           | 数理统计     | 1        | 复变函数            | 常微分方程 |     |
| 上2       |                | 常微分方程           | 数理统计     | 1        | 复变函数            | 常微分方程 |     |
| Ŀз       |                | 2               | 1        | %h非甲经合计- | 1               | 1     |     |
| 上4       |                | 课程序号            | 课程名称 学分  | 教师姓名     | 时间安排 人数         | 操作 1  |     |
| #        |                | 070131102271.01 | 数学分析选讲 3 | 彭丽 1-15单 | 奉贤4教楼A519 0/121 | 选课    |     |
| 下6       |                | 070131102271.03 | 数学分析选讲 3 | 彭丽 2-16页 | 奉贤4载楼A519 0/142 | 选课 1  |     |
| 下7       |                | 1               | 2        |          | 大学英语            | 1     |     |
| 下8       |                | 1               | 2        |          | 复变函数            | 1     |     |
| 下9       |                | 1               | 2        |          | 复变函数            | 1     |     |
| #        |                |                 |          |          |                 |       |     |
| 晚11      |                |                 |          |          |                 |       |     |
| 晚12      |                |                 |          |          |                 |       |     |
| 晚13      |                |                 |          |          |                 |       |     |
| 晚14      |                |                 |          |          |                 |       |     |

图 6-6

## (二)退课

方法一:如图 6-7 所示,在已选课程页面中,点击所要退掉的课程后面的退课按钮,并确认提交,即可完成该课程的退课操作。

| https://https://htttps://https://https://https://https://https://http | 已选课程                | 预选课程             | 电子货币余额 | 100      |      |     |      |     |             |      |       |                                                                    |      |    |
|----------------------------------------------------------------------------------------------------|---------------------|------------------|--------|----------|------|-----|------|-----|-------------|------|-------|--------------------------------------------------------------------|------|----|
|                                                                                                    | 周数<br>小节            | 표                | 期日     |          | 星期一  | 星期  | =    | 星   | 91 <u> </u> | 星期四  |       | 星期五                                                                | 星期六  | 7  |
|                                                                                                    | 上1                  |                  |        | <b>*</b> | 微分方程 | 數理绒 | 计    |     | 1           | 复变函数 | 掌     | (微分方程                                                              |      |    |
|                                                                                                    | 上2                  |                  |        | 常        | 微分方程 | 數理绒 | i计   |     | 1           | 复变函数 | 常     | 微分方程                                                               |      |    |
| L4     2     1 $1$ 1     1 $1$ $1$ $r< 1 1 1 1 1 1 1 1 1 1 1 1 1 1 1 1 1 1 1 1 1 1 1 1 1 1 1 1 $                                                                                                    | Ŀз                  |                  |        |          | 2    | 1   |      | 數理  | 统计          | 1    |       | 1                                                                  |      |    |
|                                                                                                    | 上4                  |                  |        |          | 2    | 1   |      | 數理  | 统计          | 1    |       | 1                                                                  |      |    |
| $ \begin{array}{c c c c c c c c c c c c c c c c c c c $                                                                                                    | #                   |                  |        |          |      |     |      |     |             |      |       |                                                                    |      |    |
|                                                                                                    | 下6                  |                  |        |          | 1    | 2   |      |     |             | 大学英语 |       | 1                                                                  |      |    |
| T6       1       2       Image: Tage (Tage (Tage                                    | 下7                  |                  |        |          | 1    | 2   |      |     |             | 大学英语 |       | 1                                                                  |      |    |
|                                                                                                    | 下8                  |                  |        |          | 1    | 2   |      |     |             | 复变函数 |       | 1                                                                  |      |    |
|                                                                                                    | 下9                  |                  |        |          | 1    | 2   |      |     |             | 复变函数 |       | 1                                                                  |      |    |
|                                                                                                    | #                   |                  |        |          |      |     |      |     |             |      |       |                                                                    |      |    |
|                                                                                                    | 晚11                 |                  |        |          |      |     |      |     |             |      |       |                                                                    |      |    |
|                                                                                                    | 暁12                 |                  |        |          |      |     |      |     |             |      |       |                                                                    |      |    |
| 廃14         已述课程         已述课程         学分         執师姓名         周碟时         校区         畜注         已达/上限         運程安排<br>1-16月<br>星期-1-2节 第244枚<br>1-16月<br>星期-1-2节 第244枚<br>1-16月<br>星期-1-2节 第244枚<br>1-16月<br>星期-1-2节 第244枚<br>1-16月<br>星期-1-2节 第244枚<br>1-16月<br>星期-1-2节 第244枚<br>1-16月<br>星期-1-2节 第244枚<br>1-16月<br>星期-1-2节 第244枚<br>1-16月<br>星期-1-2节 第244枚<br>2206         描定<br>第<br>位         運程安排<br>4<br>指定<br>2005         描述         描述         単位         単位         1-16月<br>2015         工作<br>1-16月<br>2月<br>1-12节         描述         運程<br>1-12         単位         単位                                                                                                    | 晚13                 |                  |        |          |      |     |      |     |             |      |       |                                                                    |      |    |
| 可法罪程         已述課程           理程序号         理程代码         理程名称         理程类例         学分         物师姓名         J國理时         校区         音注         已迭/上限         逻程变排         委师值         #           070131106         070131106         62211         常微分方程         委必         4         那业朋         4         事受核区         32/29         第四十二十二节 事实纯软嵌<br>1-16周<br>里期-1-2节 事实纯软嵌<br>A2006         #         #         #         #         #         #         #         #         #         #         #         #         #         #         #         #         #         #         #         #         #         #         #         #         #         #         #         #         #         #         #         #         #         #         #         #         #         #         #         #         #         #         #         #         #         #         #         #         #         #         #         #         #         #         #         #         #         #         #         #         #         #         #         #         #         #         #         #         #         #         #         #         #                                                                                                    | 晚14                 |                  |        |          |      |     |      |     |             |      |       |                                                                    |      |    |
| 改程序号         改程代码         改程名称         改程条列         学分         物成性名         周復时         校区         音注         已法/上限         逻程费者         频析值 指           07013116         07013116         07013116         1-163         1-163         1-163         1-163         1-163         1-163         1-163         1-163         1-163         1-163         1-163         1-163         1-163         1-12         1-12         1-12         1-12         1-12         1-12         1-12         1-12         1-16         1-16         1-16         1-16         1-16         1-16         1-12         1-12         1-12         1-12         1-16         1-16         1-16         1-16         1-16         1-12         1-12         1-12         1-16         1-16         1-16         1-16         1-16         1-16         1-16         1-16         1-16         1-16         1-16         1-16         1-16         1-16         1-16         1-16         1-16         1-16         1-16         1-16         1-16         1-16         1-16         1-16         1-16         1-16         1-16         1-16         1-16         1-16         1-16         1-16         1-16         1-16         1-16         1-16         1-1                                                                                                    | 可选择                 | 果程               | 已选     | 课程       |      |     |      |     |             |      |       | 1                                                                  |      |    |
| 070131106         07013110         常做分方程         专必         4         那业額         4         季贤枝区         1.16周<br>星期 - 1.2节 寒兴软被<br>0.22/9         第二2节 寒兴软被<br>4.419         指定<br>2.206         近           0         0         1.16周         指定<br>2.206         1.16周         1.16周         1.16目         1.16目<                                                                                                    | 课程序号                | 课程代码             | 课程名    | 称        | 课程类别 | 学分  | 教师姓名 | 周课时 | 校区          | 备注   | 已选/上限 | 课程安排                                                               | 货币值  | 操作 |
| 1-16円                                                                                                    | 070131106<br>221.01 | 07013110<br>6221 | 常微分方   | 程        | 专必   | 4   | 邢业朋  | 4   | 奉贤校区        |      | 32/29 | 1-16周<br>星期— 1-2节 奉贤4執机<br>A419<br>1-16周<br>星期五 1-2节 奉贤4執机<br>A206 | 指定   | 退课 |
| 001031104         00103110         大学英语         公必         2         2         奉贤校区         50/52         星期四 6-7节 幕況3敬様 指定 近<br>508         指定         近                                                                                                    | 001031104<br>852.22 | 00103110<br>4852 | 大学英    | Ħ        | 公必   | 2   |      | 2   | 奉贤校区        |      | 50/52 | 1-16周<br>星期四 6-7节 奉贤3教相<br>508                                     | と 指定 | 退课 |

图 6-7

方法二:如图 6-8 所示,在课表中点击所要退掉的课程,可弹出该课程基本信息, 点击基本信息后面的退课按钮,并确认提交,即可实现该课程的退课操作。

| 日応味性 | 预选床柱 电十英印表 额: | 98              |        |      |      |               |           |       |    |      |     |
|------|---------------|-----------------|--------|------|------|---------------|-----------|-------|----|------|-----|
| 周数小节 | 星期日           | 星期一             | 星期二    |      | 星期三  |               | 星期四       |       | 1  | 星期五  | 星期六 |
| 上1   |               | 常微分方程           | 数理统计   |      | 1    |               | 复变函数      | h t   | 常  | 微分方程 |     |
| 上2   |               | 常微分方程           | 数理统计   | 教理统计 |      | 1             |           | 复变函数  |    | 微分方程 |     |
| Ŀз   |               | 粉堂分析讲进          | 1      | 1    |      | <b>粉</b> 理 統计 |           | 1     |    | 1    |     |
| 上4   |               | 课程序号            | 课程名称   | 学分   | 教师姓名 |               | 时间安排      | 人数    | 操作 | 1    |     |
| #    |               | 070131102271.01 | 数学分析选讲 | 3    | 彭丽   | 1-15单         | 奉贤4教楼A519 | 1/121 | 退课 |      |     |
| 下6   |               | 070131102271.03 | 数学分析选讲 | 3    | 彭丽   | 2-16双         | 奉贤4教楼A519 | 0/142 |    | 1    |     |
| 下7   |               | 数学分析选讲          | 2      |      |      |               | 大学英词      | ş     |    | 1    |     |
| 下8   |               | 1               | 2      |      |      |               | 复变函数      | h t   |    | 1    |     |
| 下9   |               | 1               | 2      |      |      |               | 复变函数      | t t   |    | 1    |     |
| #    |               |                 |        |      |      |               |           |       |    |      |     |
| 晚11  |               |                 |        |      |      |               |           |       |    |      |     |
| 晚12  |               |                 |        |      |      |               |           |       |    |      |     |
| 晚13  |               |                 |        |      |      |               |           |       |    |      |     |
| 晚14  |               |                 |        |      |      |               |           |       |    |      |     |

图 6-8

## (三) 学生选课视频

在教务处首页[jwc.shnu.edu.cn]"教学运行"->"学生选课"->"选课操 作"板块,下载视频及选课手册。

| A SHANNER | SHANK  | ·<br>通师范:<br>SHAI NORMAL U | 大学<br>NIVERSITY | <b>教</b> ,<br>Academic | <b>务处</b><br>Affairs Office | c.shnu.e | du.cn    |      |            |  |  |  |
|-----------|--------|----------------------------|-----------------|------------------------|-----------------------------|----------|----------|------|------------|--|--|--|
| 颜         | 較劣概况   | 规章制度                       | か事指南            | 教学运行                   | 实践教学                        | 教学研究     | 教师教学发展中心 | 下载中心 | 政务管理       |  |  |  |
| 教学运       | fi 📕   |                            |                 | 学生选课期末考试               | <b>5-学生选课</b>               |          |          |      |            |  |  |  |
| • 学生选证    | ₽      |                            |                 | į                      | 选课须知                        |          | ž        | 课操作  |            |  |  |  |
| ・期末考试     | 式<br>  |                            | 2017-20         | )18学年第一学!              | 明选课须知                       |          |          |      | 2017-05-22 |  |  |  |
| * 寺驭丐)    | ц<br>П |                            | 上海际范            | 艺大学选课操作社               | 见频                          |          |          |      | 2016-12-09 |  |  |  |
| • 校公选     | æ<br>9 |                            | 上海师范            | 艺大学选课操作                | ₽ <del>M</del>              |          |          |      | 2016-12-08 |  |  |  |
| IN CANEN  | - Is   |                            |                 |                        |                             |          |          |      |            |  |  |  |

# 七、课程替代

(一) 课程替代流程

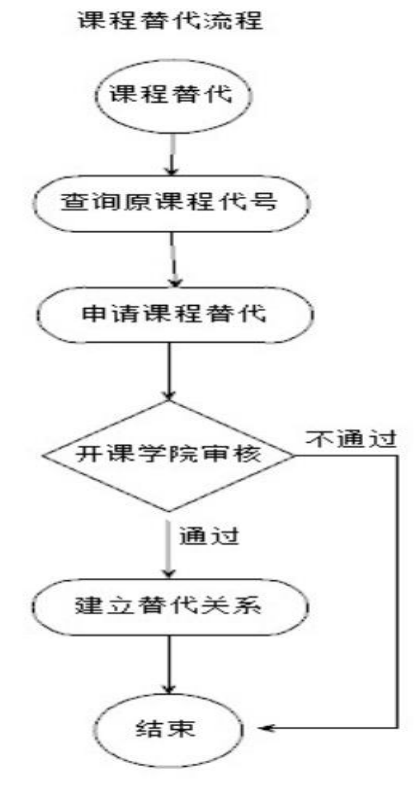

如果学生需要重修的<u>必修课程</u>【代号】,在低年级培养方案中更换了。那么 学生可以使用申请课程替代的功能。替代申请并审核通过后,并且替代课程本学 期开设了教学班,学生可以选到替代课程的教学班。

注意: 一般申请课程替代的是必修课程,其他例如: 副修、文修、通识教 育选修课程、任选、限选、专业拓展课程、专业方向课程等非必修课程不需要申 请课程替代,此类课程修满学分即可。

一个学生同一组课程替代关系只要申请并审批通过一次即可,不需要每学 期重复申请。

#### (二)课程替代申请操作

#### 1. 查询原课程的课程代号

学生先查看自己的学期成绩单,记录初始不及格课程的课程代号。

### 2. 申请课程替代

在"我的课程替代"菜单中"新建"课程替代申请记录。学生填写原课程, 输入代号,自动查询课程,点击"保存"。【不要忘了提交】提交以后不能修改!

| - 我的                                                                             | 11111111111111111111111111111111111111                                                                                                    |
|----------------------------------------------------------------------------------|----------------------------------------------------------------------------------------------------|
| - 4065 / VP                                                                      | ■ 查询条件 ■ 我的替代课程列表                                                                                                    |
| ○ 我的分组                                                                           | 原课程代码: 🚺 🔒 新建 📝 修改 🗶 删除 🗷 提交审核                                                                                                    |
| ○异动申请                                                                            | 原课程名称: 学号 姓                                                                                                    |
| ○学籍信息                                                                            | 替代课程代码:                                                                                                    |
| ○培养计划                                                                            |                                                                                                    |
| 课程替代                                                                             | 重置查询                                                                                                    |
| N 1 - Distanting and determined                                                  |                                                                                                    |
|                                                                                  |                                                                                                    |
| ・我的                                                                              | 記載的课程替代     記者   記載的費代課程申请                                                                                                    |
| • 我的<br>• 我的分组                                                                   | 回 我的课程替代       回 查询条件       原课程代码:         -我的替代课程申请                                                                                         |
| * 我的<br>我的分组<br>异动申请                                                             | 回 我的课程替代         回 查 匈条件         原课程代码:         原课程名称:                                                                                       |
| <ul> <li>我的</li> <li>我的分组</li> <li>异动申请</li> <li>&gt;学籍信息</li> </ul>             | 記載的课程替代       記載的費代课程申请         原课程代码:       一載的替代课程基本信息         原课程名称:       *原课程:         甘代课程代码:       *原课程:                              |
| <ul> <li>我的</li> <li>我的分组</li> <li>异动申请</li> <li>学籍信息</li> <li>以关注[1]</li> </ul> | 記載的课程替代         記載的費代课程申请         原课程代码:         原课程名称:         替代课程名称:         替代课程名称: </td                                                 |
| <ul> <li>我的</li> <li>我的分组</li> <li>异动申请</li> <li>学籍信息</li> <li>培养计划</li> </ul>   | 記載的課程替代         記載的費代課程申请         原课程代码:         原课程名称:         替代课程名称:         审核状态:         审核状态:         T                                |
| <ul> <li>我的分组</li> <li>身动申请</li> <li>学籍信息</li> <li>培养计划</li> <li>课程替代</li> </ul> | 記載的课程替代         記載的課程者代码:         原课程名称:         費代课程代码:         費代课程代码:         費优课程名称:         費依状态:         重 微状态:         重 置         查询 |

| <b>-</b> 我的 | 1 我的课程替代 |          |             |        |       |
|-------------|----------|----------|-------------|--------|-------|
| 40.45 /3 /m | ■ 査向条件   | <b>1</b> | 战的替代课程列表    |        |       |
| ○ 我的分组      | 原课程代码:   |          | 新建 🛃修改 🗶 删除 | ▶ 提交审核 |       |
| ○ 异动申请      | 原课程名称:   |          | 学号          | 姓名     | 管理院系  |
| ◇受理信白       | 替代课程代码:  |          | 00012       | ceshi  | 外国语学院 |
| ◇ 丁相间芯      | 替代课程名称:  |          |             |        |       |
| ○培养计划       | 审核状态:    | -        |             |        |       |
| ○课程替代       | 重置  查询   |          |             |        |       |

## 3. 课程替代申请审核

提交后须课程管理院系的教务员老师安排替代课程并审批通过后生效。<u>替代</u> 关系生效后学生可以在教务系统中选修替代课程,选课成功才能修读。

### (三)课程替代规则简介

课程替代是"一对一"申请,即如果有多门课程需要申请替代课程,那么对应"新建"多条申请记录。特殊情况下非一对一替代的课程请咨询学院教务员老师。

2. 课程替代不能出现循环或接替。如申请并审核通过了课程替代: 原课程 A、 替代课程 B。那么:

(1).该生的 B 课程不能再作为该生另一条申请的原课程。

(2).该生的 A 课程不能再作为该生另一条申请的替代课程。

例如: 替代关系【原课程、替代课程】不能出现 【A、B】、【B、C】、【D、A】 可以使用【A、B】、【A、C】、【A、D】

 一个学生同一组课程替代关系只要申请并审批通过一次即可,不需要每学期 重复申请。

 一般是必修课程申请课程替代。非必修课程不需申请课程替代,修满学分即 可,例如副修、文修、通识教育选修、任选、限选、专业拓展课程、专业方向课 程等非必修课程不需要申请课程替代。

### (四)课程替代审批查看

1. 在我的"课程替代"菜单中查看。如上图【二.2条款】。

2. 在我的"培养计划"菜单中查看"替代课程"。

| - 我的             | ■ 培养计划  |      |                       |                        |
|------------------|---------|------|-----------------------|------------------------|
| ○ 我的分组           | 培养方案内容  | 培养方案 | 替代课程                  |                        |
| ○学籍信息            |         |      |                       |                        |
| ○培养计划            |         |      | 个人替代课程                | 11<br>12               |
| ○我的课表            | 序号      |      | 原课程 课程代码、课程名称、学分      | 替代课程 课程代码、课程名称、学分      |
| - dailed between | 1       |      | 020151101371 会计学 (3)  | 010141117461 基础会计学 (3) |
| ◇ 诜课             | 2       |      | 020151101421 宏观经济学(3) | 020131118851 宏观经济学 (3) |
|                  | 3       |      | 020151101561 国际贸易 (3) | 020151101531 国际贸易 (3)  |
| ○ 我的考试           | 暂无专业替代课 | 程.   |                       |                        |
| ◇我的成绩            |         |      |                       |                        |
| ○ 榱外考试           |         |      |                       |                        |

## (五)课程替代后成绩、绩点等的显示

### 1. 课程替代的学期成绩显示。

学生网上学期课程成绩按**真实修读的替代课程**信息记录并显示,学生可以查看。

#### 2. 课程替代的平均绩点计算。

在学期平均绩点、累计平均绩点计算时成绩分数、等第按【**替代课程、原课** 程最高分】计算,学分、绩点计算规则按**原课程**计算。

### 3. 课程替代的成绩总单显示。

打印学生成绩总单时**显示原课程,成绩、等第按【替代课程、原课程最高分】**, 替代课程不显示在成绩总单上。

可以简单归纳为:"替代课程只是用来取得分数的"。

(六) 其他说明

- "课程替代"功能主要使用情况发生在<u>重修必修课程</u>时由于低年级课程代号 变化。一旦不同课程【代号】之间建立了"课程替代"关系则会影响到绩点、 成绩总单显示等的变化,请同学们谨慎操作!
- 2. 替代关系生效后学生须在教务系统中再选修替代课程,选课成功才能修读。
- "课程替代"可以咨询学院专业教务员老师,或开课学院的教务员老师。学院教务员老师的联系方式:教务处主页【jwc.shnu.edu.cn】--教务概括况--院系联系方式。

### (一) 学生重修

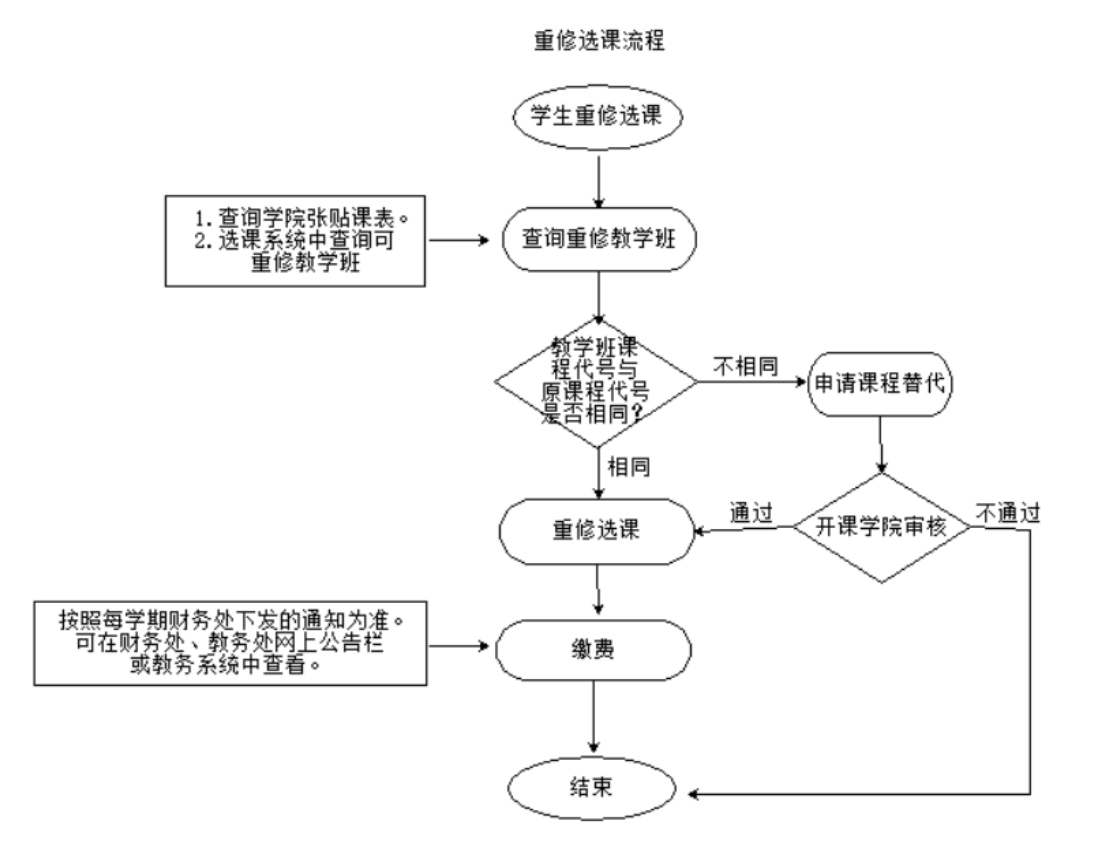

## 1. 登录方式

登录教务管理系统,教务处主页下方《教务管理系统学生入口》,或 course.shnu.edu.cn。

2. 选课规则

A 只有学生成绩库中已经修读了的课程才能重修。【旧教务系统中由于学生未参加考试,未记录成绩,造成学生不能在网上重修选课,请学生找开课学院教务员 老师处理】

B 不使用虚拟意愿货币值。

C 选课时不限制上课时间冲突。

D 课程的开课学院的查询请到"公共服务-全校开课查询"菜单,点击课程名称, 系统会显示课程的详细信息。原则上重修选课时须选择原开课学院所开课程。

#### 3. 选课时间

重修选课时间是:第二周-第四周。具体时间以选课系统公示为准。

#### 4. 重修教学班查询

- (1) 学生可以在教务系统选课界面内开设的"重修选课组"中查看可以重修的教学班。
- (2) 学生可以查看学院张贴的低年级班级的课表,查看否有适合修读的教学 班开设。
- (3) 如果重修<u>必修课程代码</u>与修读教学班课程代码不一致,学生可以申请课程替代,<u>待课程替代审核通过后须再进行选课,选课成功才能修读。具体操</u>作指南请详细阅读"课程替代指南【学生】"。

#### 5. 重修选课操作

在选课界面中"已修课程"选项卡中,如果**该门课程**或**对应替代课程**有开设 教学班,点击"查询重修任务"进行重修选课。

| し 修课程 り      | 齿课程 日选课程                                                                                                    |    |      |                     |                                        |
|--------------|----------------------------------------------------------------------------------------------------|----|------|---------------------|----------------------------------------|
| 已修课程         |                                                                                                    |    |      |                     |                                        |
| 课程代码         | 课程名称                                                                                                    | 学分 | 是否通过 | 操作                  | 可替代课程                                  |
| 001031100121 | 中国近现代史纲要                                                                                                    | 2  | 已通过  | 本轮选课未开课<br>请咨询学院教务科 |                                        |
| 001031100871 | (本育 空手道 供乐部武术 积聚飞盘 俱乐部空手道 排球 胎學道<br>武术 健美線 僅顯养主 订課 大极季 說說 养生功法 俱乐部田径<br>功夫期 俱乐部记载 俱乐器口球 足球 俱乐部部繁道 那毛<br>网络 俱乐部等先功法 戶戶球 俱乐部列带球 俱乐部制繁道 羽毛<br>球 俱乐部端美操 俱乐部规序也盒 网球 相乐部制繁道 羽毛<br>育           | 1  | 已通过  | 查词重修任务              | 如果申请了替代课程,可以选修替代讨<br>程,替代规则请阅读课程替代操作指言 |
| 001031100922 | 体育 印度 1 鱼 同球 供乐部武术 胎學道 空子道 健美現 排除 健<br>用养生 输血 大都拳 供乐部健美新 此木 供乐部记转 动大病 供<br>示部规度 1 鱼 订课 同乐部监禁 俱乐部田邑 养土功法 供乐部的<br>學題 思想 供乐部别导球 供乐部的学师 盧索 供乐部和丘球 俱乐<br>部功大者 丘丘球 供乐部树林 供乐部外生动 羽毛球 供乐部网<br>球 | 1  | 已通过  | 查词重修任务              |                                        |
| 001031100983 | 体育 切除了金 俱乐部成大 阿波 胎麥道 空手道 健美規 排除 健<br>勝弄生 瑜伽 俱乐部健美报 九厚差 五木 俱乐部定转 为大唐 俱<br>乐部规定 鱼 飞器 俱乐部建美 俱乐部运手道 盧索 俱乐部运任环 俱乐<br>智知 反该 俱乐部则导致 俱乐部中手道 盧索 俱乐部户丘域 俱乐部间<br>转                                 | 1  | 已通过  | 查词重修任务              |                                        |
| 001031101391 | 思想道德修养与法律基础                                                                                                    | 3  | 已通过  | 本轮选课未开课<br>请咨询学院教务科 |                                        |
| 001031101691 | 毛泽东思想和中国特色社会主义理论体系概论                                                                                                    | 4  | 已通过  | 查询重修任务              |                                        |

注意:如果不及格课程申请了课程替代,而且替代的课程也修读通过了。在重修 选课界面中原课程"是否通过"列,还是显示"不通过",这是按照实际成绩记 录显示的。<u>毕业审定、绩点计算、成绩总单打印等都会按照课程替代规则处理。</u> 学生网上查具体成绩也是按照实际修读的课程显示成绩。具体的课程替代规则 请见"课程替代指南"。

(二)课程替代简介

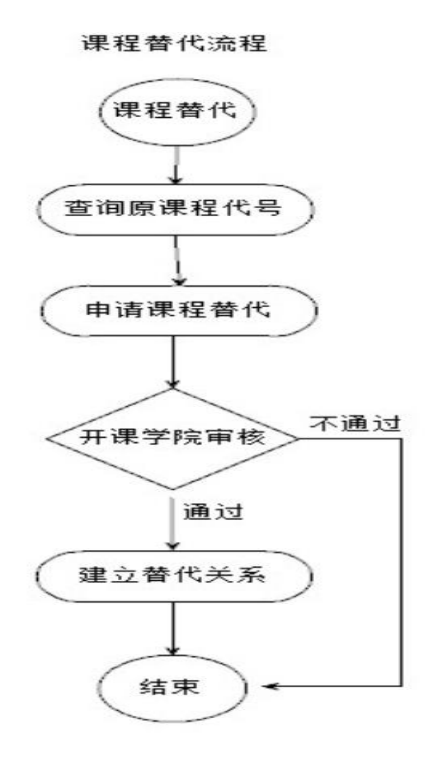

如果学生要重修的<u>必修课程</u>【代号】,在低年级培养方案中更换了。那么学 生可以使用申请课程替代的功能,替代申请并审核通过后,并且替代课程本学期 开设了教学班,学生可以选到替代课程的教学班。

注意: 一般申请课程替代的是必修课程,其他例如: 副修、文修、通识教 育选修课程、任选、限选、专业拓展课程、专业方向课程等非必修课程不需要申 请课程替代,此类课程修满学分即可。

<u>待课程替代审核通过后须再进行选课,选课成功才能修读。具体课程替代操</u> 作指南以及替代规则,请详细阅读"课程替代指南【学生】"

#### (三) 重修缴费

按照每学期财务处下发的通知为准。可在财务处、教务处网上公告栏或教务 系统中查看。按《学生手册》有关规定,在规定时间内重修缴费成功后重修选课 流程结束,否则重修选课无效。

#### (四)问题处理

1、专业课重修咨询

学院专业课重修请咨询本学院专业教务员老师。

2、公共课重修咨询

公共课重修请咨询开课学院的教务员老师。

3、学院教务员老师联系方式

教务处主页【jwc.shnu.edu.cn】--教务概括况--院系联系方式。

## 九、我的考试

教务系统中考试工作包括考试管理、成绩管理。各位同学请进入教务系统 查看期末考试安排、课程成绩,并注意每学期教务处主页"学生公告"通知内 的考试安排(包括初考、补考)。各位同学须严格按照《上海师范大学学生手 册》中相关条款要求进行考试。以下是查看初考安排、补考安排、成绩等工作 的注意事项。

#### (一) 期末初考安排查看

学生在"我的考试"菜单中查看考试安排,注意"学年学期"的切换(选好 对应学期后必须点击"切换学期"按钮),再选好"考试批次"。

注意:1)未安排考试时间的科目可能是随堂考、实习、实践、小论文、实验等 其他考试形式,以任课教师或开课学院通知为准。

2) 教务处在第九周已经按选课名单生成考试名单,故在第九周后有因特

殊情况选课变动的学生,请注意考试科目与选课科目是否一致,如有不一致须 与开课学院教务员联系。

3)如果个别同学考试时间有冲突,必须于第十六周周三上午以前到所在 校区开课学院教务员办公室登记。所有参加考试的同学必须带好本人校园卡。

|            |      | 我的考试            |                      |                   |           |          |            |         |           |           |       |      |     |
|------------|------|-----------------|----------------------|-------------------|-----------|----------|------------|---------|-----------|-----------|-------|------|-----|
|            | -    | 考试批次期未考试 ~      | 学年学期:                | 2016-2017学年2学期    | 切换学期      |          |            |         |           |           |       |      |     |
| 防组         | -10  | 课程序号            |                      | 课程名称              |           | 考试类别     | 考试日期       | 考试      | 安排        | 考试地点      | 考场座位号 | 考试情况 | 其它说 |
| 信息         |      | 001031100032.04 |                      | 高等数学              |           | 期末考试     | 时间未安排      | 时间非     | 安排        | 地点未安排     |       | 正常   |     |
| es.L.Dd    | -10  | 001031100132.17 |                      | 计算机应用基础 (下        | )         | 期末考试     | 时间未安排      |         |           | 地点未安排     |       | 正常   |     |
| *LTXU      | -10  | 001031100341.30 |                      | 大学英语二级            |           | 期末考试     | 时间未安排      | 时间非     |           | 地点未安排     |       | 正常   |     |
| 专业申请       |      | 001031100601.18 |                      | 马克思主义基本原理         |           | 期末考试     | 时间未安排      |         |           | 地点未安排     |       | 正常   |     |
| hom ==     |      | 001031100932.59 |                      | 体育2 <sup>足球</sup> |           | 期末考试     | 时间未安排      | 时间非     | 安排        | 地点未安排     |       | 正常   |     |
| 小课衣        | -10  | 002031111941.02 |                      | 藏族文化概论            |           | 期末考试     | 时间未安排      |         |           | 地点未安排     |       | 正常   |     |
| R          |      | 080231100012.01 |                      | 画法几何及工程制图         |           | 期末考试     | 2017-06-19 | 10:45   | -12:15    | 奉贤3教楼202  |       | 正常   |     |
| h the half |      | 080231100301.01 |                      | 工程材料及成形技术         |           | 期末考试     | 时间未安排      |         |           | 地点未安排     |       | 正常   |     |
| אוציע,     |      | 080231100641.03 |                      | 制图测绘              |           | 期末考试     | 时间未安排      | 时间非     | 转安排       | 地点未安排     |       | 正常   |     |
| 的成绩        |      | 080231105941.01 |                      | 大学物理上             |           | 期末考试     | 时间未安排      | 时间未安排   |           | 地点未安排     |       | 正常   |     |
| a de la    |      | 学期上课列表          |                      |                   |           |          |            |         |           |           |       |      |     |
| ለማዚ        |      | 课程的             | 号                    |                   | 课程名称      |          | 课程类别       |         |           | 开课院系      |       | 学分   |     |
| 论文         | 1    | 00103110        | 0932.59              |                   | 体育2       |          | 通识教育必修课程   |         |           | 体育学院      |       |      |     |
| 1000044    |      | 08023110        | 0641.03              |                   | 制图测绘      |          | 实践         |         | 信息与机电工程学院 |           |       | 0.5  |     |
| 七泮牧        |      | 08023110        | 5941.01              |                   | 大学物理上     |          | 专业基础课程     |         |           | 信息与机电工程学院 |       | 2    |     |
| 制务         |      | 00103110        | 0032.04              |                   | 高等数学      |          | 通识教育必修课程   |         |           | 数理学院      |       | 6    |     |
|            |      | 08023110        | 0012.01              | į.                | i法几何及工程制图 | 8        | 专业主干课程     |         | 信息与机电工程学院 |           |       |      |     |
|            | 11   | 08023110        | 0301.01              | 01.01 工程材料及成形技术   |           | Ř        | 专业主干课程     |         |           | 信息与机电工程学院 |       | 2    |     |
|            | 11   | 00103110        | 0341.30              | 341.30 大学英语二级     |           |          | 通识教育必修课程   |         |           | 外国语学院     |       | 4    |     |
|            |      | 00103110        | 0601.18 马克思主义基本原理    |                   | l         | 通识教育必修课程 |            | 马克思主义学院 |           |           | 3     |      |     |
|            |      | 00103110        | 100132.17 计算机应用基础(下) |                   | )         | 通识教育必修课程 |            | 数理学院    |           |           | 3     |      |     |
|            | - 11 | 00203111        | 1941.02              | .02 藏族文化概论        |           |          | 通识教育选修课程   |         | 哲学与法政学院   |           |       | 2    |     |

## (二) 期末初考成绩查看

按教务处公布的日期学生可登录教务系统查询成绩。学生成绩查询操作指 南可以在教务系统"下载"专区下载。

### (三) 补考安排

所有课程补考在开学第一、二周内进行,<u>学院专业课程补考安排以学院通</u> 知为准。公共课补考安排见每学期教务处公布的"期末考试工作安排的通知" 为准。

注意:公共课考试如果个别同学补考时间有冲突,必须于第一周周三上午以前 到所在校区开课学院教务员办公室登记。所有参加补考的同学必须带好本人校 园卡。

## 十、我的成绩

### (一) 查看学期成绩

登录教务管理系统在"我的成绩"菜单中查看指定学期的成绩,也可以查看 所有学期的成绩。每学期的初考、补考成绩发布以教务处主页"学生公告"为准。

注意:1.补考成绩发布之前,"总评成绩"即"最终成绩",显示"最终成绩"的具体分数以及等第。

2.补考成绩发布之后,"补考成绩"即"最终成绩",只显示等第。3.学位且计算绩点的课程显示对应绩点。

| - 我的                             |            | 我的成绩       |                |                     |                       |      |    |      |      |     |     | 原          | 有学期成绩 |
|----------------------------------|------------|------------|----------------|---------------------|-----------------------|------|----|------|------|-----|-----|------------|-------|
| ○我的分组                            | ą          | 学年学期: 2    | 2016-2017学年1学期 | 切换学期                |                       |      |    |      |      |     |     |            |       |
| <ul> <li>一 逆 雜 信 息</li> </ul>    |            | 学年学期       | 课程代码           | 课程序号                | 课程名称                  | 课程类别 | 学分 | 期末成绩 | 总评成约 | i i | 终成绩 | 最终成绩<br>等级 | 绩点    |
| - 拉着出出                           | 2          | 016-2017 1 | 010141117461   | 010141117461        | 基础会计学                 | 专必   | 3  | F    | D    |     | 64  | D          |       |
| - <sup>2</sup> 2月51 50<br>- 連結替代 | 2          | 016-2017 1 | 020131108901   | 020131108901        | 市场营销                  | 限选   | 2  | А    | А    |     | 92  | А          |       |
| • 我的课表                           | 2          | 016-2017 1 | 020131118851   | 020131118851        | 宏观经济学 (重修)            | 专必   | 3  | С    | С    |     | 74  | С          | 2     |
| - 5AD5 MAX                       | 2          | 016-2017 1 | 020151100141   | 020151100141        | 证券投资                  | 限选   | 2  | Р    | Р    |     | 74  | Р          |       |
| <ul> <li>我的考试</li> </ul>         | 2          | 016-2017 1 | 020151101001   | 020151101001        | 跨文化交际学                | 任选   | 2  | Р    | Р    |     | 87  | Р          |       |
| ○我的成绩                            | 2          | 016-2017 1 | 020151102471   | 020151102471        | 教学实习                  | 实践   | 1  | Р    | Р    |     | 75  | Р          |       |
| ○校外考试                            | <b>4</b> 2 | 016-2017 1 | 020151101441   | 020151101441<br>.01 | 国际直接投资                | 专必   | 3  | C+   | В    |     | 80  | в          | 3     |
| +公共服务                            | 2          | 016-2017 1 | 020151101531   | 020151101531<br>.01 | 国际贸易 ( <u>重修</u> )    | 专必   | 3  | F    | С    |     | 70  | С          | 2     |
|                                  | 2          | 016-2017 1 | 020151102261   | 020151102261<br>.01 | 财务报表与分析               | 限选   | 2  | F    | Р    |     | 63  | р          |       |
|                                  | 2          | 016-2017 1 | 120451101051   | 120451101051<br>.01 | 就业指导                  | 公必   | 1  | А    | А    |     | 90  | А          |       |
|                                  | 2          | 016-2017 1 | 020151101191   | 020151101191<br>.01 | 金融学 <mark>(重修)</mark> | 专必   | 3  | F    | C+   |     | 75  | C+         | 2.5   |

4.点击右上角"所有学期成绩",可以显示平均绩点。

## (二) 查看课程替代

学生在"培养计划"菜单中查看替代课程。新教务系统对替代课程的说明请见系统首页的"下载"专区<u>"课程替代指南"</u>。

| - 我的         | ■培养计划   |           |                       |  |                        |  |  |  |  |  |  |  |  |
|--------------|---------|-----------|-----------------------|--|------------------------|--|--|--|--|--|--|--|--|
| ◇ 我的分组       | 培养方案内容  | 培养方案 替代课程 |                       |  |                        |  |  |  |  |  |  |  |  |
| ○学籍信息        |         |           |                       |  |                        |  |  |  |  |  |  |  |  |
| ◇培养计划        |         | 个人替代课程    |                       |  |                        |  |  |  |  |  |  |  |  |
| ○ 带的温度       | 序号      |           | 原课程 课程代码、课程名称、学分      |  | 替代课程 课程代码、课程名称、学分      |  |  |  |  |  |  |  |  |
| ~ 46H 3 M 40 | 1       |           | 020151101371 会计学(3)   |  | 010141117461 基础会计学 (3) |  |  |  |  |  |  |  |  |
| ○诜裡          | 2       |           | 020151101421 宏观经济学(3) |  | 020131118851 宏观经济学(3)  |  |  |  |  |  |  |  |  |
| - /2////     | 3       |           | 020151101561 国际贸易 (3) |  | 020151101531 国际贸易 (3)  |  |  |  |  |  |  |  |  |
| ◇ 我的考试       | 暂无专业替代课 | 程.        |                       |  |                        |  |  |  |  |  |  |  |  |
| ◇ 我的成绩       |         |           |                       |  |                        |  |  |  |  |  |  |  |  |
| ◇校外考试        |         |           |                       |  |                        |  |  |  |  |  |  |  |  |

|        |                               |                    | ■■■■■■■ 徐珏(150300186)       | 学生 日 我的账户 2 返回首页 0 退出 |
|--------|-------------------------------|--------------------|-----------------------------|-----------------------|
| - 我的   | ▼ 欢迎信息                        |                    | ▼ 系统公告                      |                       |
| ○我的分组  | 欢迎使用教务系统, 今天是 2017-01-23      |                    | 标题<br>2016-2017学年第一学期成绩发布通知 | 发布时间<br>2017-01-07    |
| ◇学籍信息  |                               |                    | 选课公告                        | 2016-12-21            |
| ◇培养计划  | ▼ 下载                          |                    |                             |                       |
| ○我的课表  | ▲ 「你题<br>一 法课操作手册20161207.pdf | 发布时间<br>2016-12-27 |                             |                       |
| ◇选課    | № 16-17【2】选课须知20161201.pdf    | 2016-12-27         |                             |                       |
| ◇我的考试  | ☐ 选课视频.docx<br>更多             | 2016-12-21         |                             |                       |
| ◇ 我的成绩 |                               |                    |                             |                       |

# 十一、我的分组

教务系统提供教学分组功能,教师可以利用此功能在试验、实践等教学环 节对学生进行分组,学生界面可以查看对应的小组。学生查看分组信息具体操 作如下:

(1) 进入"我的分组"菜单。

(2) 切换到对应学期。

| 我的     | 4 | 年学期: 2017-3         | 2018学年2学期    | 切换学期  |      |       |     |    |          |      |          |
|--------|---|---------------------|--------------|-------|------|-------|-----|----|----------|------|----------|
| 我的分组   |   |                     |              |       | -    |       | -   |    |          |      | 1 - 2 of |
| ◇ 学籍信息 |   | 课程序号                | 课程代码         | 课程名称  | 课程类别 | 教学班名称 | 教师  | 学分 | 起-止<br>周 | 分组名称 | 计划安排     |
| ○培养计划  |   | 001031100015<br>.01 | 001031100015 | test5 | 未知   | 全校    | 陆志昌 | 5  | 1-16     | 分组一  | 测试       |
| ○课程替代  |   | 001031100015<br>.01 | 001031100015 | test5 | 未知   | 全校    | 陆志昌 | 5  | 1-16     | 分组三  | 测试       |
| ○转专业申请 |   |                     |              |       |      |       |     |    |          |      |          |
| ○我的课表  |   |                     |              |       |      |       |     |    |          |      |          |
| ○选课    |   |                     |              |       |      |       |     |    |          |      |          |
| ○我的考试  |   |                     |              |       |      |       |     |    |          |      | 1 - 2 of |
| ◇我的成绩  |   |                     |              |       |      |       |     |    |          |      |          |
|        |   |                     |              |       |      |       |     |    |          |      |          |

注意: 任课教师可以同时对某一学生做不同的教学分组。

# 十二、转专业申请

学生按《学生手册》以及教务处公告规定的要求申请转专业,具体公告 见教务处首页。以下是教务系统操作指南:

### (一)转专业申请操作

进入我的->转专业申请->转专业申请页面

 页面显示所有开放申请专业列表,请注意:报名人数、报考条件(学院 要求)、预排考时间等信息。

| - 我的                     | 转专业申请                | 我的申请记录         |              |          |      |            |        |                     |     |      |    |    |
|--------------------------|----------------------|----------------|--------------|----------|------|------------|--------|---------------------|-----|------|----|----|
| • 我的分组                   | <b>三</b> 转专业甲请       |                |              |          |      |            |        |                     |     |      |    |    |
| • 学籍信息                   | 2018test             |                |              |          |      |            |        |                     |     |      |    |    |
| <ul> <li>培养计划</li> </ul> | 由速却正时间。              | 018-01-06 12-  | 55~ 2018-01- | 07 12:55 |      |            |        |                     |     |      |    |    |
| <ul> <li>课程替代</li> </ul> | + H 1011 (1) (1) - 2 | .010-01-00 15. |              | 07 15.55 |      |            |        |                     |     |      |    |    |
| * 转专业申请                  |                      |                |              |          |      | 开放甲请专业     | 刘表     |                     |     |      |    |    |
| 北的课表                     | 院糸所                  | 专业             | 专业万向         | 计划人数     | 报名人数 | 报考杀件(字院要求) | 考试科目   | 预排考时间               | 负责人 | 联系信息 | 备注 | 操作 |
| <ul> <li>选课</li> </ul>   | 教育学院                 | 教育技术学          | 师范           | 10       | 0    |            | 英语, 数学 | 2018-1-8 9:00-11:00 | 李四  |      |    | 详情 |
| • 我的考试                   | 音乐学院                 | 音乐学            | 师范           | 20       | 0    |            | 英语     | 2018-1-8 9:00-11:00 | 张三  |      |    | 详情 |
| • 我的成绩                   |                      |                |              |          |      |            |        |                     |     |      |    |    |
| ◎校外考试                    |                      |                |              |          |      | 申请         |        |                     |     |      |    |    |
| • 毕业论文                   |                      |                |              |          |      |            |        |                     |     |      |    |    |
| +里化评教                    |                      |                |              |          |      |            |        |                     |     |      |    |    |

2. 提供"详情"按钮,点击"详情"按钮,可以查看院系计划的详细信息

| ■院系计划详细                    | ◆返回            |
|----------------------------|----------------|
| 院系所教育学院                    | 专业 教育技术学       |
| 专业方向 师范                    | 计划人数 10        |
|                            | 联系信息           |
| 录取规则 按考试成绩                 | 根名规则           |
| 报考条件                       | 考试科目英语,数学      |
| 考试形式 闭卷考试                  | 参考书目 大学英语,高等数学 |
| 预排考试安排 2018-1-8 9:00-11:00 | 招生工作小组成员张三,李四  |
| 备注                         |                |

3. 点击"申请"按钮,进入申请界面。选择志愿并填写原因,再点击下方的"申请"按钮,报名流程结束。学生可以在报名时间段内取消报名,重新申请。

| ALCORE AND DECOM       |                    |
|------------------------|--------------------|
| - 教育近中町 4,03中町6,米<br>  |                    |
| 转专业申请表                 |                    |
| 学号:                    |                    |
| 姓名:                    |                    |
| <b>院系所:</b> 人文与传播学院    |                    |
| 专业:汉语言文学               |                    |
| 专业方向:师范                |                    |
| *第一志愿: 教育学院 教育技术学 (呼 * |                    |
| 第二志愿: 音乐学院 音乐学 (师范) *  |                    |
| *申请原因: test            |                    |
|                        |                    |
|                        |                    |
|                        | // 注:陈述字数限定在300字以内 |
| 申请                     |                    |
|                        |                    |
|                        |                    |

### (二) 我的申请记录

进入我的->转专业申请->我的申请记录页面

- 1. 报名资格审核状态:已报名、通过、不通过。
- 2. 考试情况状态:通过、替补通过、不通过。

 考试情况为"通过",学生应在规定时间内点击"接受"或"放弃" 按钮,选择已报名且考试通过的志愿。如果学生要修改志愿可以通过 "清空"按钮,重置后重新选择。

| MALAN BOOKSIN    |                   |        |      |         |                     |
|------------------|-------------------|--------|------|---------|---------------------|
| 我的中游记录           |                   |        |      |         |                     |
| 2018test 申请单-    |                   |        |      |         |                     |
| 学号               |                   |        |      | 姓名      |                     |
| 学籍算动是否生物         | 未主效               |        |      |         |                     |
| 際院系              | 人文与传播学校           |        |      | 转入院系    |                     |
| 原专业              | 汉语直文学             |        |      | 转入专业    |                     |
| 原方向              | 师范                |        |      | 转入方向    |                     |
| 原年級              | 2017              |        |      | 转入年级    |                     |
| 原班級              | 2017汉语直文学(师范)本科2班 |        |      | 转入班级    |                     |
| 原始养方案            | 2017 汉语室文学/师范     |        |      | 銀始养方案   |                     |
| 原刊计学业时间          | 2021-09-01        |        |      | 新预计类示时间 |                     |
| 是否接受通知           | 不接受               |        |      | 提文申请时间  | 2018-01-06 22:05:06 |
| 申请原因             | test              |        |      |         |                     |
| 第一志愿 教育技术学(教育学院) | <b>报</b> 名炭植甲核状态  | 资格率核通过 | 考试儀兒 | 通过      | 是否接受是 排行 脑车 清空      |
| 第二志愿 曲乐学(最乐学院)   | 报名洪格率核状态 :        | 资格率核通过 | 考试儀兒 | 尊补通过    | 是否接受                |

十三、校外考试

(一) 校外考试报名操作指南(学生)

1、报名流程

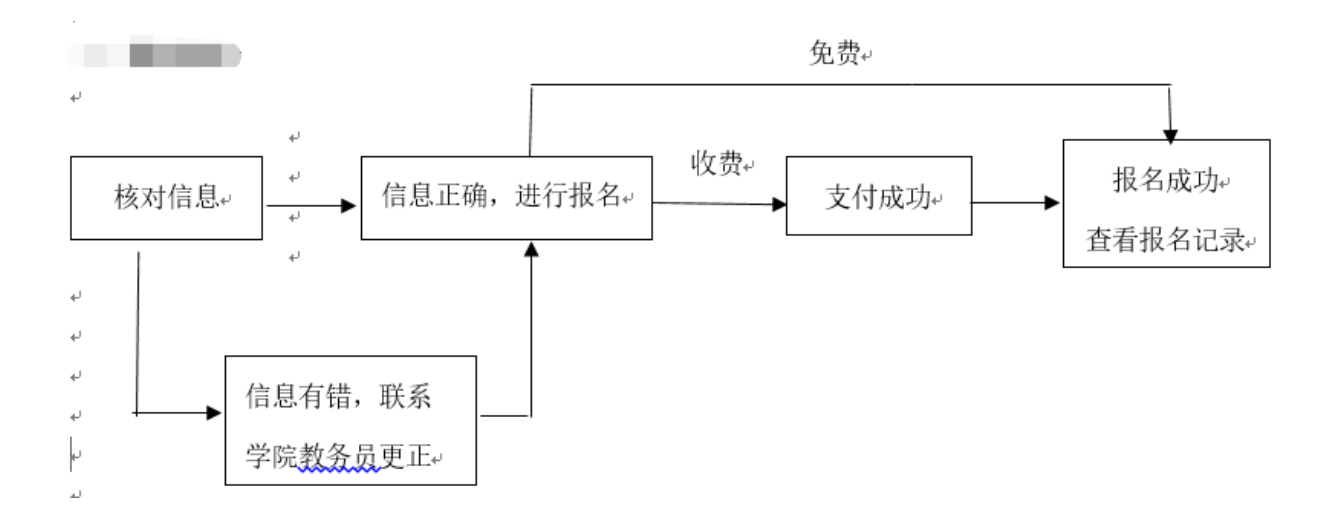

### 2、报名详细操作

(1) 登录教务管理系统,点击"校外考试"栏右上角的"报名",先核对本人照片、姓名、学号和身份证号码等信息是否正确,如有错误请联系学院教务员更正。默认照片为本人学籍照片,如需上传新照片请慎重,务必上传本人照片,本照片会用于考试和其他输出证件上(如证书)。

| - 我的           | □资格考试                    |                  |              |          |                     |          | 2 探名           |
|----------------|--------------------------|------------------|--------------|----------|---------------------|----------|----------------|
| - 新政公司         |                          |                  |              | 资格考试报名记录 |                     |          |                |
| 0 JULI 977 SIL | 振名科目                     | 报名遗              | 考钥费          | 材料费      | 报名时间                | 考试校区     | 撮名せる           |
| ○学籍信息          | 大学英语六级                   | 25.00            | 0.00         | 0.00     | 2017-02-21 15:38:59 | 奉贤校区     | 有支付            |
| - 10 M (1.8)   |                          |                  |              | 资格考试成绩   |                     |          |                |
| 0 KB 47 H AD   | 科目名称                     |                  | 成绩           | 等级       | 是否通过                | 1        | 学年度(学期)        |
| ○课程替代          | 大学英语四级                   |                  | 455          |          | 已通过                 |          | 2015-2016学年1学期 |
| ○我的课表          |                          |                  |              |          |                     |          |                |
| ○选課            |                          |                  |              |          |                     | 占击报      | <b></b> 名      |
| ○我的考试          |                          |                  |              |          |                     | лиц 1 К- | 1-1            |
| ○我的成绩          |                          |                  |              |          |                     |          |                |
| ○枝外考试          |                          |                  | 拔水片白         |          |                     |          |                |
| +公共服务          |                          |                  | <b>悠</b> 刈信忌 |          |                     |          |                |
|                |                          |                  |              |          |                     |          |                |
| ■资格考试(第一歩)     |                          |                  |              |          |                     |          | ← 后邊  上传照片     |
| ×              | (你的身份证为:[,您好<br>你的身份证为:[ | 系学院办公室,以免耽误你的报名。 |              |          |                     |          |                |

(2) 根据自己所要报名的科目,点击右侧"报名",如未限制校区,则根据自己所在校区选择考试校区,再确认信息提交。

|                               |                          |                  |                                  |                        |                                    |           |                                |           |                | <b>a</b> | ₹£   | 我的账户 1 近回 | 黄页 ① 混出  |
|-------------------------------|--------------------------|------------------|----------------------------------|------------------------|------------------------------------|-----------|--------------------------------|-----------|----------------|----------|------|-----------|----------|
| - #:01                        | ■资格考试(第一                 | 步)               |                                  |                        |                                    |           |                                |           |                |          |      |           | 后遗 同上传照片 |
| (市)                           | ×                        |                  |                                  |                        |                                    |           |                                |           |                |          |      |           |          |
| · ****                        |                          | 1                | 6),                              | 您好                     |                                    |           |                                | _         |                |          | _    |           |          |
| 0 才相信思                        |                          | 如田               | 有显示或数据有误言                        | 青及时联系学院办公室。            | 以免耽误你的报名。                          |           |                                |           |                |          |      |           |          |
| ○出界计划                         |                          |                  |                                  |                        |                                    |           |                                |           | 「点击]           | 12名      |      |           |          |
| ○保栏普代                         |                          |                  |                                  |                        |                                    | 已有的报名记录为  | :                              |           |                |          |      |           |          |
| ○我的課表                         |                          | 学年学期             |                                  | 报名科目                   | 报名费                                | 考钢费       | N#                             | 贵         | 报名时间           |          | 为过校区 |           | 操作       |
| ◎选课                           | 茶道田主保老げ」                 | 2015年) (12-50)   | 18. 2017-02-2                    | 15:000017-02-          | 21 10:00)                          | 请选择以下报名科[ | 1:                             |           |                |          |      |           |          |
| ○我的考试                         | <b>東南西八銀方面</b> 、<br>报名科目 | (現代用)(銀石)<br>振名表 | 3個:2017-02-20<br>考納费             | ■15:09~2017-02-<br>材料费 | 21 19:09)<br>考试时间                  | 最大学生数     | 年級                             | 学生类别      | 学院             | 专业       | 方向   | 要求通过的补尽   | 报名       |
| <ul> <li>&gt; 我的疾病</li> </ul> | 大学英语四级                   | 25               | 0                                | 0                      | 2017-06-17 09:00 -2017-06-17 09:00 | 100       | 允<br>详:2013,2014,<br>2015,2016 | 限制:无      | 限制:无           | 限制:无     | 限制:无 |           | 报名       |
| ○ 税外考试<br>+ 公共服务              | 大学英语六级                   | 25               | 0                                | 0                      | 2017-06-17 15:00 -2017-06-17 15:00 | 100       | 允<br>许:2013,2014<br>2015,2016  | 限制:无      | 限制:无           | 限制:无     | 限制:无 | 大学英语四级    | 报名       |
|                               | 大学法语四级                   | 25               | 0                                | 0                      | 2017-06-17 09:00 -2017-06-17 09:00 | 50        | 允<br>详:2013,2014,<br>2015,2016 | 限制:无      | 限制:无           | 限制:无     | 限制:无 |           | 报名       |
|                               | 大学法语六级                   | 25               | 0                                | 0                      | 2017-06-17 15:00 -2017-06-17 15:00 | 50        | 允<br>详:2013,2014,<br>2015,2016 | 限制:无      | 限制:无           | 限制:无     | 限制:无 | 大学法语四级    | 报名       |
|                               | 大学德语四级                   | 25               | 0                                | 0                      | 2017-06-17 09:00 -2017-06-17 09:00 | 100       | 允<br>洋:2013,2014,<br>2015,2016 | 限制:无      | 限制:无           | 限制:无     | 限制:无 |           | 报名       |
|                               | 大学德语六级                   | 25               | 0                                | 0                      | 2017-06-17 15:00 -2017-06-17 15:00 | 100       | 允<br>详:2013,2014,<br>2015,2016 | 限制:无      | 限制:无           | 限制:无     | 限制:无 | 大学德语四级    | 报名       |
|                               | 大学日语四级                   | 25               | 0                                | 0                      | 2017-06-17 09:00 -2017-06-17 09:00 | 50        | 允<br>详:2013,2014,<br>2015,2016 | 限制:无      | 限制:无           | 限制:无     | 限制:无 |           | 报名       |
|                               | 大学日语六级                   | 25               | 0                                | 0                      | 2017-06-17 15:00 -2017-06-17 15:00 | 50        | 允<br>详:2013,2014,<br>2015,2016 | 限制:无      | 限制:无           | 限制:无     | 限制:无 | 大学日语四级    | 报名       |
|                               | 大学做语四级                   | 25               | 0                                | 0                      | 2017-06-17 09:00 -2017-06-17 09:00 | 100       | 允<br>许:2013,2014,<br>2015,2016 | 限制:无      | 限制:无           | 限制:无     | 限制:无 |           | 报名       |
|                               | 大学俄语六级                   | 25               | 0                                | 0                      | 2017-06-17 15:00 -2017-06-17 15:00 | 100       | 允<br>详:2013,2014,<br>2015,2016 | 限制:无      | 限制:无           | 限制:无     | 限制:无 | 大学俄语四级    | 报名       |
| 资格考试(第二步)                     |                          |                  |                                  |                        |                                    |           |                                |           |                |          |      |           |          |
|                               | 个人信息确计                   | ٨                |                                  |                        |                                    |           |                                | 1-1-1-1-1 |                |          |      |           |          |
|                               |                          |                  | 学号 :                             |                        |                                    | 按         | 要求选                            | 择校        | X              |          |      |           |          |
|                               |                          |                  | 年級 (<br>)<br>)<br>)<br>)<br>(中天) |                        |                                    |           |                                |           | <b>T</b> 1 K 1 |          |      |           |          |
|                               |                          |                  | 身份证:                             |                        |                                    |           |                                |           | # T            |          |      |           |          |
|                               | 报名信息确i                   | ٨                |                                  |                        |                                    |           |                                |           |                |          |      |           |          |
|                               |                          | 指                | タ料目・大学革油                         | 喜六级                    | 上十九人                               | 7         |                                |           | ¥试校区· 泰塔校      |          |      |           |          |

(3) 报名后会有已有报名记录,点击"支付",完成缴费才算报名成功。未完

是否乘坐班车: 否 是否需要材料: 否

是否需要考纲: 否

•

报名费: 25 RMB

材料费: 0 RMB

考纲费: 0 RMB

成支付前可取消报名。

上海市计算机等级考试报名费为"0"元,报名提交默认"支付成功"。报名 结束前可取消报名。

| - 我的    | ■资格考试(第一 | 步)                             |              |                    |             |                            |     |          |                                 |      |               |       |      | +       | 后還 🕖 上传照片 |
|---------|----------|--------------------------------|--------------|--------------------|-------------|----------------------------|-----|----------|---------------------------------|------|---------------|-------|------|---------|-----------|
| ○我的分组   | ×        | _                              |              | ) <i><b>¢</b>¥</i> |             |                            |     |          |                                 |      |               |       |      |         |           |
| ○学籍信息   |          | 你的                             | 身份证为:        | 1 1077             |             |                            |     |          |                                 |      |               |       |      |         |           |
| ◇培养计划   |          | 如没有显示或数据有误请及时联系学校办公室,以免取误你的报名。 |              |                    |             |                            |     |          |                                 |      | 占             | 击击在   | 4    |         |           |
| ○课程善代   | 3 报名成功   |                                |              |                    |             |                            |     |          |                                 |      |               | шХІ   | 1    |         |           |
| ○我的课表   |          |                                |              |                    |             |                            | е   | 有的报名记录为: |                                 |      |               |       |      | _       |           |
| . 24.38 |          | 学年学期                           |              | 振名科                | B           | 报名费                        |     | 考絅费      | 相称                              | 责    | 报名时间          |       | 考试校区 |         | <b>操作</b> |
| 0.1218  | 学年       | (2016-2017)学                   | 期(2)         | 大学英语:              | 六級          | 25                         |     | 0        | 0                               |      | 2017-02-21 16 | 23:48 | 奉贤校区 | 取消…     | 支付        |
| ○我的考试   |          |                                |              |                    |             |                            | 请注  | 法择以下报名科目 | :                               |      |               |       |      |         |           |
| ○我的威慑   | 英语四六级考试  | (测试用)(报名时                      | 间:2017-02-20 | 15:09~2017-02      | 2-21 19:09] | )                          |     |          |                                 |      |               |       |      |         |           |
| ○校外書道   | 报名科目     | 报名费                            | 考纲费          | 材料费                |             | 考试时间                       |     | 最大学生教    | 年級                              | 学生类别 | 学院            | 专业    | 方向   | 要求通过的科目 | 报名        |
| +公共服务   | 大学英语四级   | 25                             | 0            | 0                  | 2017-       | 06-17 09:00 -2017-06-17 09 | :00 | 100      | /に<br>许:2013,2014・<br>2015,2016 | 限制:无 | 限制:无          | 限制:无  | 限制:无 |         | 报名        |
|         | 大学英语六级   | 25                             | 0            | 0                  | 2017-       | 06-17 15:00 -2017-06-17 15 | :00 | 100      | 允<br>详:2013,2014,<br>2015,2016  | 限制:无 | 限制:无          | 限制:无  | 限制:无 | 大学英语四级  | 已报名       |
|         | 大学法语四级   | 25                             | 0            | 0                  | 2017-       | 06-17 09:00 -2017-06-17 09 | :00 | 50       | 允<br>详:2013,2014,<br>2015,2016  | 限制:无 | 限制:无          | 限制:无  | 限制:无 |         | 报名        |
|         | 大学法语六级   | 25                             | 0            | 0                  | 2017-       | 06-17 15:00 -2017-06-17 15 | :00 | 50       | 允<br>许:2013,2014,<br>2015,2016  | 限制:无 | 限制:无          | 限制:无  | 限制:无 | 大学法语四级  | 报名        |
|         | 大学德语四级   | 25                             | 0            | 0                  | 2017-       | 06-17 09:00 -2017-06-17 09 | :00 | 100      | 允<br>许:2013,2014,<br>2015,2016  | 限制:无 | 限制:无          | 限制:无  | 限制:无 |         | 报名        |
|         | 大学德语六级   | 25                             | 0            | 0                  | 2017-       | 06-17 15:00 -2017-06-17 15 | :00 | 100      | 允<br>诛:2013,2014,<br>2015,2016  | 限制:无 | 限制:无          | 限制:无  | 限制:无 | 大学德语四级  | 报名        |
|         | 大学日语四级   | 25                             | 0            | 0                  | 2017-       | 06-17 09:00 -2017-06-17 09 | :00 | 50       | 允<br>详:2013,2014,<br>2015,2016  | 限制:无 | 限制:无          | 限制:无  | 限制:无 |         | 报名        |
|         | 大学日语六级   | 25                             | 0            | 0                  | 2017-       | 06-17 15:00 -2017-06-17 15 | :00 | 50       | 允<br>诛:2013,2014,<br>2015,2016  | 限制:无 | 限制:无          | 限制:无  | 限制:无 | 大学日语四级  | 报名        |
|         | 大学俄语四级   | 25                             | 0            | 0                  | 2017-       | 06-17 09:00 -2017-06-17 09 | :00 | 100      | 允<br>详:2013,2014,<br>2015,2016  | 限制:无 | 限制:无          | 限制:无  | 限制:无 |         | 报名        |
|         | 大学微语六级   | 25                             | 0            | 0                  | 2017-       | 06-17 15:00 -2017-06-17 15 | :00 | 100      | 允<br>详:2013,2014,<br>2015,2016  | 限制:无 | 限制:无          | 限制:无  | 限制:无 | 大学俄语四级  | 报名        |

(4) 报名后可以在"校外考试"栏看到报名记录。报名状态显示"报名成功" 为完成本次报名。

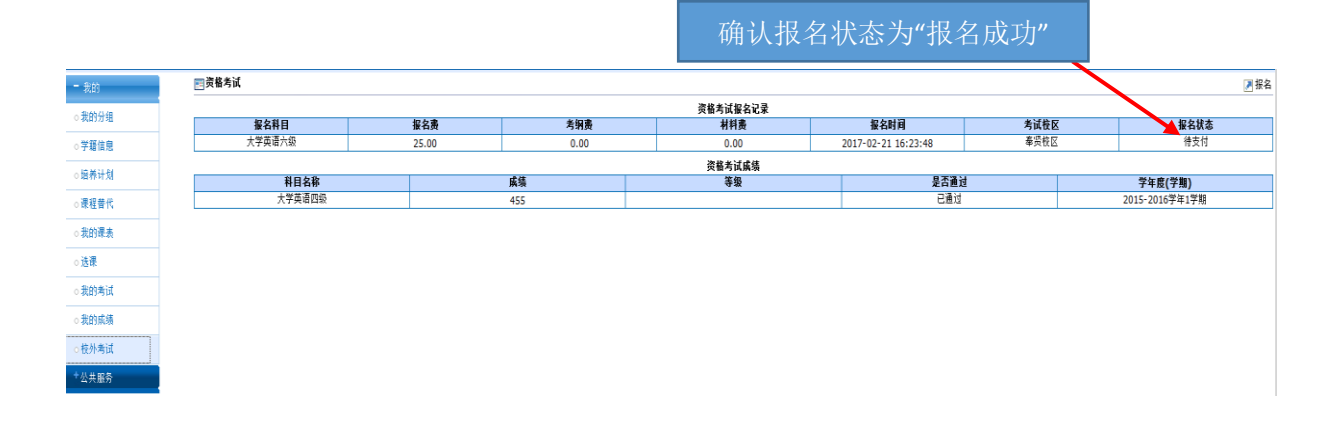

## (二) 校外考试-成绩查询

| +课程管理                                   | <b>三 成绩查询</b>                        |    |           |     |           |      |      |           |              |                 |
|-----------------------------------------|--------------------------------------|----|-----------|-----|-----------|------|------|-----------|--------------|-----------------|
|                                         | ···································· | 割日 | 出 🗇打印     |     |           |      |      |           | 1 - 20       | of 4542 后页> 末页> |
| *培养方案                                   | 学年学期: 2016-2017学生*                   |    | 学号        | 姓名  | 考试类型      | 成绩   | 是否合格 | 院系        | 学年度(学期)      | 证书编号            |
| +家验管理                                   | 是否显示最好成绩:                            |    | 140121812 | Т—  | 国家普通话水平测试 | 85.2 | 合格   | 美术学院      | 2016-2017(2) | 3116119000480   |
|                                         | 学号:                                  |    | 140154150 | 丁依然 | 国家普通话水平测试 | 86.2 | 合格   | 建筑工程学院    | 2016-2017(2) | 3116119002381   |
| * 教学任务                                  | 姓名:                                  |    | 140150620 | 丁儒倩 | 国家普通话水平测试 | 87.1 | 合格   | 哲学与法政学院   | 2016-2017(2) | 3116119003526   |
| +项口管理                                   | 年级:                                  |    | 140154205 | 丁吉琼 | 国家普通话水平测试 | 86.2 | 合格   | 商学院       | 2016-2017(2) | 3116119000876   |
|                                         | 班级名称:                                |    | 140123255 | 丁向东 | 国家普通话水平测试 | 84.9 | 合格   | 体育学院      | 2016-2017(2) | 3116119001626   |
| +排课管理                                   | 考试类型: 🔻                              |    | 140444570 | 丁嘉晟 | 国家普通话水平测试 | 80   | 合格   | 商学院       | 2016-2017(2) | 3116119000804   |
| + अस्त साम्रे सम्प्र                    | 科目名称: ▼                              |    | 140150832 | 丁垚丹 | 国家普通话水平测试 | 90.5 | 合格   | 哲学与法政学院   | 2016-2017(2) | 3116119003637   |
| · •98884                                | 分数区间: -                              |    | 140150803 | 丁如平 | 国家普通话水平测试 | 83   | 合格   | 哲学与法政学院   | 2016-2017(2) | 3116119003670   |
| 十选课管理                                   | 合格为空: 🔻                              |    | 140121565 | 丁宁  | 国家普通话水平测试 | 89.2 | 合格   | 音乐学院      | 2016-2017(2) | 3116119001774   |
| + + + + + + + + + + + + + + + + + + + + | 合格: ▼                                |    | 140152588 | 丁文强 | 国家普通话水平测试 | 81.6 | 合格   | 生命与环境科学学院 | 2016-2017(2) | 3116119002899   |
| 「方方日理                                   | 院系: •                                |    | 140140395 | 丁文豪 | 国家普通话水平测试 | 87.1 | 合格   | 人文与传播学院   | 2016-2017(2) | 3116119003261   |
| +成績管理                                   | 是否师范生: ○ 是 ○ 否                       |    | 140110902 | 丁日悦 | 国家普通话水平测试 | 87   | 合格   | 外国语学院     | 2016-2017(2) | 3116119000567   |
|                                         | 4 重置 查词                              |    | 140151684 | 丁吴  | 国家普通话水平测试 | 87.2 | 合格   | 音乐学院      | 2016-2017(2) | 3116119004404   |
| 「答疑官埋                                   |                                      |    | 140154869 | 丁晓萌 | 国家普通话水平测试 | 83.8 | 合格   | 商学院       | 2016-2017(2) | 3116119000737   |
| - 校外考试                                  |                                      |    | 140153203 | 丁晖轩 | 国家普通话水平测试 | 87.7 | 合格   | 旅游学院      | 2016-2017(2) | 3116119003973   |
| - 77 26 10 88                           |                                      |    | 140154124 | 丁柔予 | 国家普通话水平测试 | 85   | 合格   | 建筑工程学院    | 2016-2017(2) | 3116119002566   |
| 0 并大设置                                  |                                      |    | 140154661 | 丁楚钊 | 国家普通话水平测试 | 87   | 合格   | 商学院       | 2016-2017(2) | 3116119000851   |
| ○报名管理                                   |                                      |    | 140112116 | 丁涛  | 国家普通话水平测试 | 87.1 | 合格   | 数理学院      | 2016-2017(2) | 3116119001486   |
| - 10 A D +                              |                                      | -  | 140142705 | 丁炯凌 | 国家普通话水平测试 | 86.1 | 合格   | 生命与环境科学学院 | 2016-2017(2) | 3116119002606   |
| * 报告日志                                  |                                      |    | 140142476 | 丁然  | 国家普通话水平测试 | 88.5 | 合格   | 生命与环境科学学院 | 2016-2017(2) | 3116119002783   |
| ○报名统计                                   | L                                    | 利用 | 出 🕞打印     |     |           |      |      |           | 1 - 20       | of 4542 后页> 末页> |
| o showaran                              |                                      |    |           |     |           |      |      |           |              |                 |
| - MARION IN AN                          |                                      |    |           |     |           |      |      |           |              |                 |
| 成绩查询                                    |                                      |    |           |     |           |      |      |           |              |                 |

十四、毕业论文

## (一) 系统登录

网址: course.shnu.edu.cn,分别输入用户名和密码进行登录,如下图:

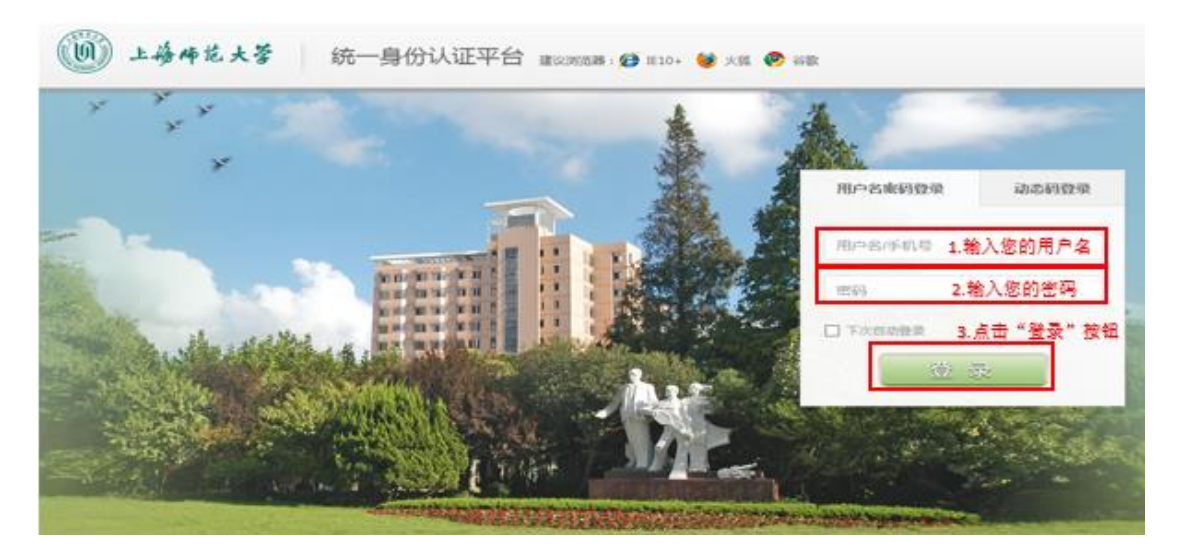

登录系统后的界面如下:

| - 我的   | ▼ 欢迎信息                                                                | ▼ 系统公告                                |  |
|--------|-----------------------------------------------------------------------|---------------------------------------|--|
| ○我的分组  | 欢迎使用教务系统, 今天是 2017-07-04                                              | 标题 发布时间<br>16-17学年第一学期成绩录入公告          |  |
| ○学籍信息  |                                                                       | [批次二、补考成绩] 2017-02-18<br>[2017/0218]  |  |
| ○培养计划  |                                                                       | 16-17学年第一学期成绩录入公告                     |  |
| ○转专业申请 |                                                                       | [10/八一、州末成绩] 2017-02-18<br>[20161228] |  |
| ○我的课表  |                                                                       | 教务管理系统试运行期间操作指南 2017-02-15 发布公告       |  |
| ○选课    | ▼下载                                                                   |                                       |  |
| ○我的考试  | 标题 发布时间                                                               | D                                     |  |
| ○我的成绩  | ☑ 成绩录入指南 【款师】【文字 2017-<br>版】.pdf 04-04                                |                                       |  |
| ○账单查询  | 2 课程代码生成规则以及专业大类 2017-<br>代码 pdf 03-14                                |                                       |  |
| ◎ 教材订购 | 2017-                                                                 |                                       |  |
| ◎校外考试  | 19月 .pdf 03-01<br>19日 19日 19日 19日 19日 19日 19日 19日 19日 19日             |                                       |  |
| ○毕业论文  | 202-23     安藤与白习は目46(16) 1.001 02-23     安藤与白习は目46(16) 1.00     2017- |                                       |  |
| +量化评赦  | 10] .pdf 02-23                                                        |                                       |  |
| +公共服务  | 12 数学大纲提交指南【数师】.pdf 2017-<br>02-23                                    |                                       |  |

点击左侧"毕业论文"按钮,可查看自己论文的基本信息及进程,

并可"打印选题登记表"。如下图所示:

| - 我的           | 回毕业论文                                 |                |                     |              | 28          | 5史查询 🕑 打印选题登记表        |
|----------------|---------------------------------------|----------------|---------------------|--------------|-------------|-----------------------|
| 《我的分组          |                                       |                |                     |              |             |                       |
| - 学籍信息         | (194)                                 | 开稿报告           | +4888               |              | - (#        |                       |
| - 培养计划         |                                       | 10.05.00.35    |                     | 110000       | ANGEL MANTE |                       |
| • 转专业申请        | 110152056测试论文                         | (味起米源)<br>工程实践 | <b>味甜笑型</b><br>毕业设计 | 91旗院森<br>商学院 | 指守教师<br>罗文英 | <b>深作</b><br>学生提交开题报告 |
| - 我的课表         | · · · · · · · · · · · · · · · · · · · |                |                     |              |             | -                     |
| - 选课           | 任务书 开题报告 中期报                          | 告 答辩(轮次1)      | 论文的进程               | 星和基本信息       | ( ± +       |                       |
| •我的考试          |                                       |                | 任务书                 |              |             | THE REP RET F         |
| 我的成绩           | 课题题目                                  | : 110152056测试; | 论文                  | 课题来源         | 工程实践        |                       |
| - 账单查询         | 课题类型                                  | : 毕业设计         |                     | 归属院系         | 商学院         |                       |
| - P4P-1-22.4-9 | 指导教师                                  | : 罗文英          |                     | 使用日期         | 2017-06-2   | 29                    |
| 。數材订购          | 学号                                    | : 110152056    |                     | 姓名           | 任杰          |                       |
| - #545.00121   | 年级                                    | : 2013         |                     | 院系           | 商学院         |                       |
| 00/11/2104     | 专业                                    | : 电子商务         |                     | 班级           | 2013年秋月     | 庫电子商务本科1班             |
| ◎學业论文          | 填写日期                                  | : 2017-06-29   |                     |              |             |                       |
| 十量化评教          |                                       |                |                     |              |             |                       |
| 十公共服务          | 主要任务                                  | : 1            |                     |              |             |                       |

## (二) 开题报告填写

开题阶段,须学生先提交开题报告。学生点击"学生提交开题报告"即可进行操作,如下图所示:

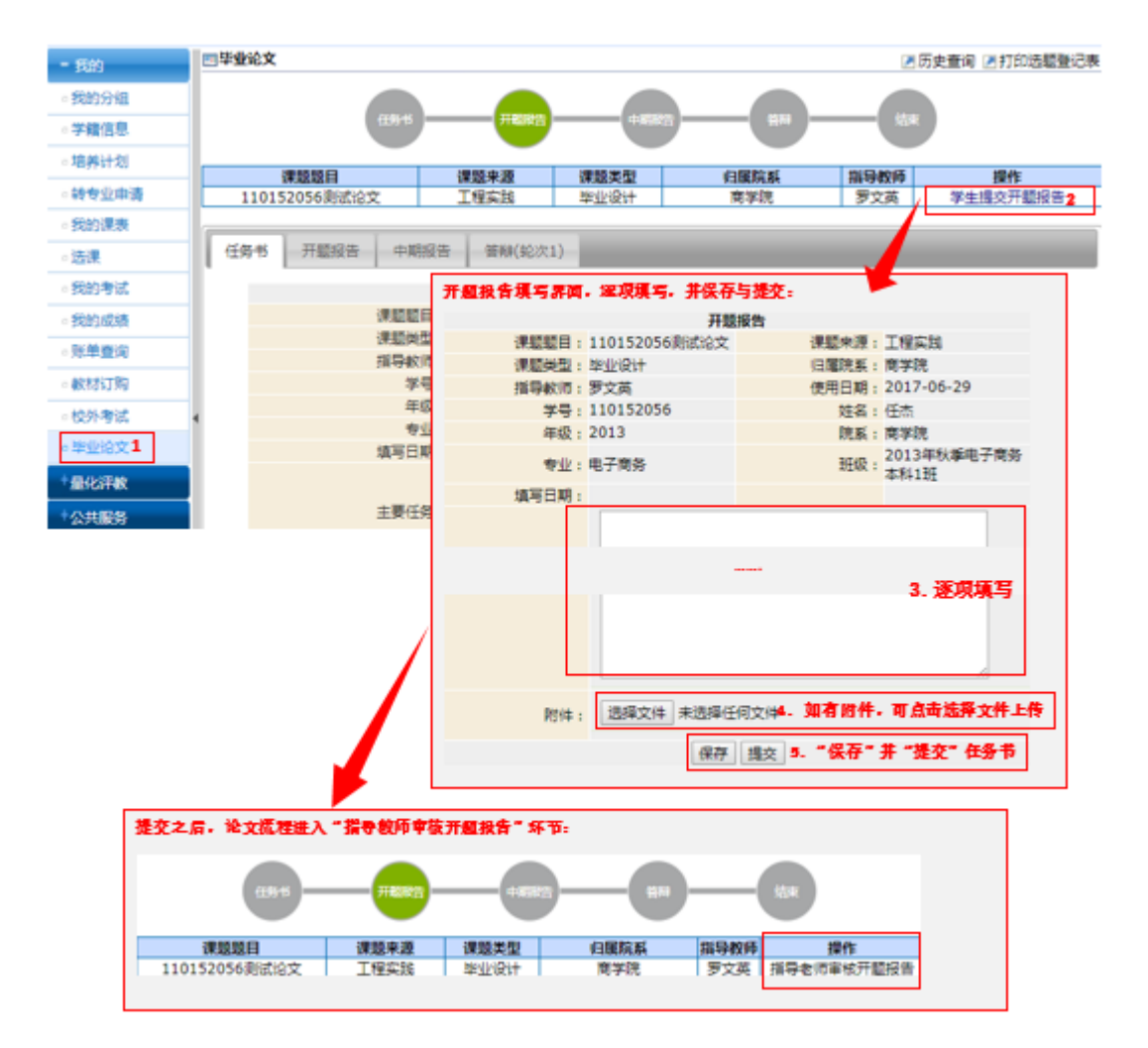

学生提交开题报告后,进入"指导老师审核开题报告"环节。如 指导老师审核通过,则进入院系审核环节;如指导老师审核不通过, 则返回学生修改开题报告。

注意: 上传的附件只允许 DOC、DOCX、XLS、XLSX、ZIP、RAR、PDF、 PPT 为扩展名的文件。

#### (三)中期报告填写

中期检查阶段,须学生先提交中期报告。学生点击"学生提交中期报告"即可进行操作,如下图所示:

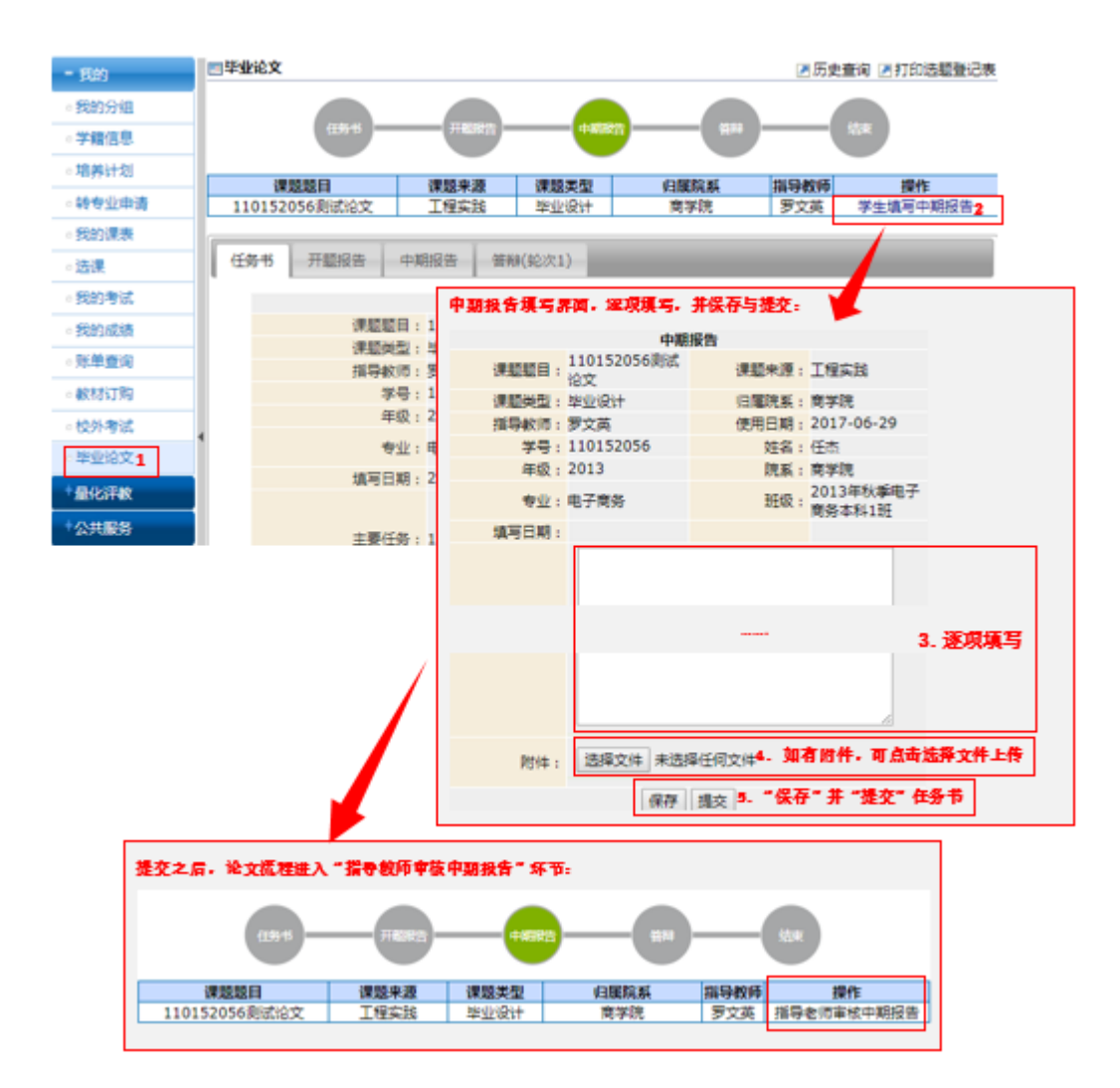

学生提交中期报告后,进入"指导老师审核中期报告"环节。如 指导老师审核通过,则进入中期评阅老师设置环节;如指导老师审核 不通过,则返回学生修改中期报告。

注意:上传的附件只允许 DOC、DOCX、XLS、XLSX、ZIP、RAR、PDF、 PPT 为扩展名的文件

### (四) 提交论文

答辩阶段,须学生先提交答辩论文。学生点击"学生提交答辩论 文"即可进行操作,如下图所示:

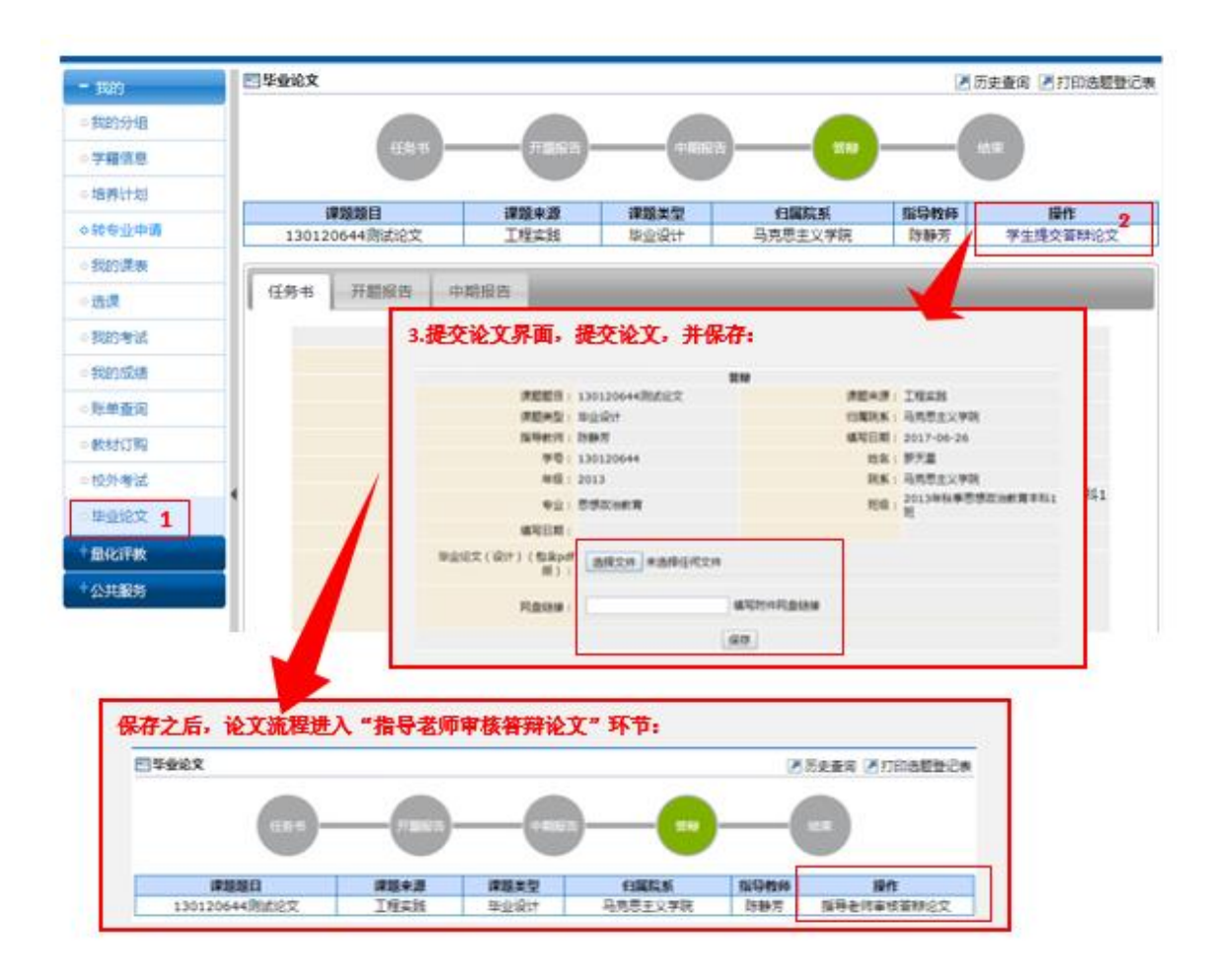

学生提交论文后,进入"指导老师审核答辩论文"环节。如指导 老师审核通过,则进入答辩组设置环节;如指导老师审核不通过,则 返回学生修改。

注意: 上传的附件只允许 DOC、DOCX、XLS、XLSX、ZIP、RAR、PDF、 PPT 为扩展名的文件。

## (五)毕业论文(设计)工作流程图

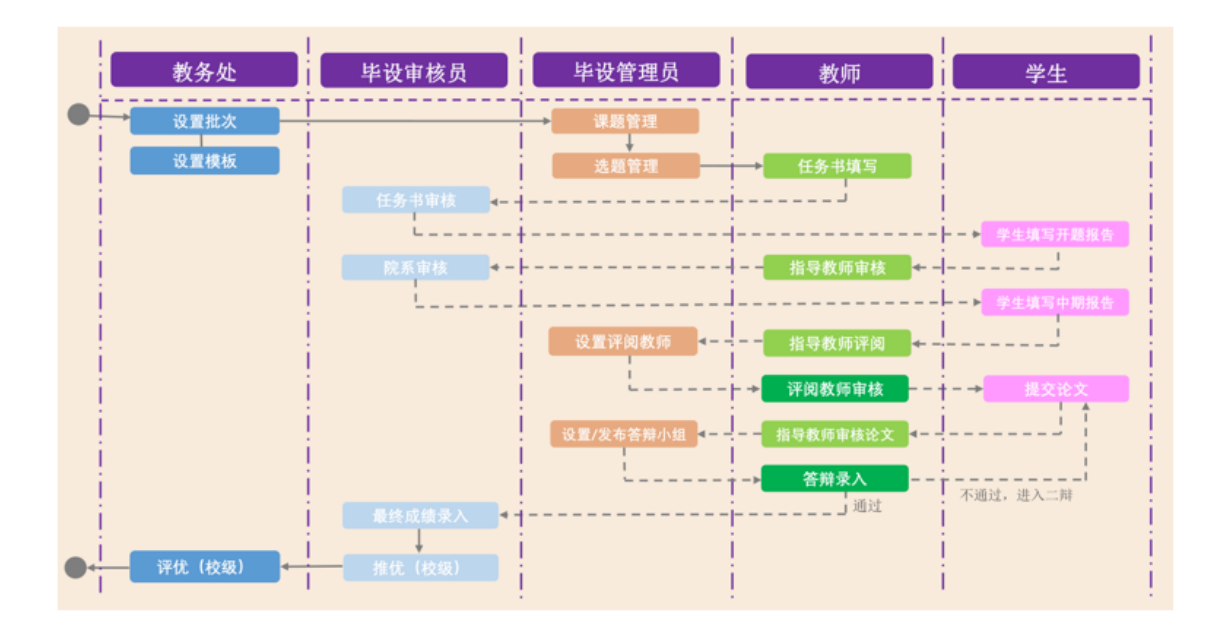

# 十五、量化评教

学生评教是高校教学质量监控的重要组成部分,为学校规范教学管理和提高教学质量起到了积极的推动作用。教务处每学期会按学校规定组织学生进行 学生评教。学生评教一般在后每学期的半学期进行,具体评教时间以每学期的 通知为准。

学生评教将与选课挂钩,学生只有在规定的时间完成网上评教才能参与选课,同学们在学校要求的时间前完成全部课程的评教,以减轻网络负荷,缩短操作时间,提高选课效率。教务处郑重承诺:对参评学生的个人信息绝对保密!

#### (一) 评教要求

(1)全校本科学生都必须参加网上评教。(2)学生应仔细阅读各项评教指标,根据任课教师授课情况和切身体会,实事求是、客观公正地进行评价和填写。

## (二)学生网上评教操作说明

单击"量化评教",可以看到本学期所上的全部课程。点击课程名称,进入 评教界面,包括客观题、是否题和主观题三部分,依次选择和填写。

完成一门课程的评价之后,请点击"提交"按钮,返回主页面点击下一门 课程进行同样的操作,直至完成对本学期全部课程的评价。

以下是具体操作指南:

点击我的->评教->问卷评教,进入课程问卷评教页面。

| 问卷译教 文字译       | 问卷译教 文字译教                                 |            |      |      |      |  |  |  |  |  |  |
|----------------|-------------------------------------------|------------|------|------|------|--|--|--|--|--|--|
| == 味性凹它计识      | <b>===] 年程    安 祥 教</b>                   |            |      |      |      |  |  |  |  |  |  |
| 学年学期: 2013-201 | <b>学年学期</b> : 2013-2014学年2学期〕 <b>切換学期</b> |            |      |      |      |  |  |  |  |  |  |
| 课程代码           | 课程名称                                      | 开课院系       | 教师姓名 | 是否评教 | 操作方式 |  |  |  |  |  |  |
| 0603635        | 计算机网络基础                                   | 计算机科学与工程学院 | 吉家成  | 未评教  | 进行评估 |  |  |  |  |  |  |
| G0601530       | 数据库原理及应用                                  | 计算机科学与工程学院 | 吉家成  | 未评教  | 进行评估 |  |  |  |  |  |  |

点击某课程后面的进行评估,进入添加课程评估页面。在该页面中可实 现对该课程进行问卷评教。

| 问卷评教     | 文字评教          |                        |                           |      |
|----------|---------------|------------------------|---------------------------|------|
| 🔤 课程问卷评  | 教             |                        |                           |      |
| 学年学期:    | 2013-2014学年2学 | 期 切换学期                 |                           |      |
| 📧 添加课程词  | 皓             |                        | *                         | 🕶 返回 |
| - 课程评估 - |               |                        |                           |      |
|          |               | 教学能力评价                 |                           |      |
|          |               |                        |                           |      |
|          |               |                        | 课程名称:计算机网络基础   教师姓名: 吉家成  |      |
|          | 问题信息:         |                        |                           |      |
|          | 问题类别          | 问题内容                   | 选项                        |      |
|          |               | 1:你觉得你们老师教书能力好不好呀?     | ◎ 好 ◎ 不好                  |      |
|          | 教学能力评价        | 2:老师上课的时候,是不是经常吵到你们睡觉? | ○是 ○否                     |      |
|          |               | 3:你在学校这么努力学习,你家里人知道吗?  | 🔍 知道 🔍 我也不知道我到底知不知道 🔍 不知道 |      |
|          | 备注:           |                        |                           |      |
|          |               |                        |                           |      |
|          |               |                        |                           |      |
|          |               |                        | //                        |      |
|          |               | 保存 重置                  |                           |      |

#### 点击我的->评教->文字评教,在该页面中可实现对该课程进行文字评教

| 问卷评教 文字评教                        |
|----------------------------------|
| 四 译教                             |
| <b>学年学期:</b> 2013-2014学年2学期 初換学期 |
| 回添加文字评估                          |
| - 文字评估                           |
| <b>课程名称:</b> 计算机网络基础             |
| 教师姓名: 吉家成                        |
| 授课意见(200字):                      |
| 保存 重置                            |

# 十六、公共服务

公共服务中全校开课查询页面,学生可以在此页面中查询全校开设的课程, 点击某课程名称显示该教学班的详细信息。

| +我的                        | 至全校开课查询                                  |                  |                   |                     |                   |           |      |               |                   |         |
|----------------------------|------------------------------------------|------------------|-------------------|---------------------|-------------------|-----------|------|---------------|-------------------|---------|
| + #///>046                 | 学年学期: 2016-2017                          | 7学年1学期 切换学期      |                   |                     |                   |           |      |               |                   |         |
| · MKHUFT9X                 | 直看                                       | 查询               |                   | 11                  |                   |           |      | 1 - 20        | of <b>4388</b> /  | i页› 末页» |
| 头跳                         | () () () () () () () () () () () () () ( | 連邦文章             | 行着详细信息<br>2008*91 | 20学10               | 2016              | রাগন্থ    | I-RB | 学公            | 学財/周              | お正開     |
| - 公共服务                     | 001031100021.0                           | 味性石柳<br>大学並语口语   | 味性失胡              | 93.4 加<br>14级大学英语口语 | Matt              | <b>关府</b> | 46   | - <del></del> | <b>36/2</b>       | 1-18    |
| <ul> <li>全校开课查询</li> </ul> | 001031100021.0                           | 十份黄海口海           | 1.2<br>()/X       |                     | TANYA             | 33        | 46   | 0             | 36/2              | 1-18    |
| ◇站内消息                      | 001031100021.0                           | 大学英语口语           | 1240              | 14级大学英语口语           | Nancy             | 33        | 40   | 0             | 36/2              | 1-10    |
|                            | 001031100021.0                           | 大学英语口语           | 22                | 14级大学英语口语           | Kevan             | 33        | 46   | 0             | 36/2              | 1-18    |
|                            | 4<br>001031100021.0                      | 大学英语口语           | 22                | 14级大学英语口语           | LIANG DAVID       | 31        | 46   | 0             | 36/2              | 1-18    |
|                            | 001031100021.0                           | 大学英语口语           | 公必                | 14级大学英语口语           | Cameron           | 32        | 46   | 0             | 36/2              | 1-18    |
|                            | 001031100021.0                           | 大学英语口语           | 公必                | 14级大学英语口语           | Jasmine           | 34        | 46   | 0             | 36/2              | 1-18    |
|                            | 001031100021.0                           | 大学英语口语           | 公必                | 14级大学英语口语           | Richard Llewellyn | 33        | 46   | 0             | 36/2              | 1-18    |
|                            | 001031100021.0                           | 大学英语口语           | 公必                | 14級大学英语口语           | Tom               | 36        | 46   | 0             | 36/2              | 1-18    |
|                            | <pre>001031100021.1 0</pre>              | 大学英语口语           | 公必                | 14级大学英语口语           | 靈迪韵               | 34        | 46   | 0             | 36/2              | 1-18    |
|                            | <pre>001031100021.1 1</pre>              | 大学英语口语           | 2ŵ                | 14級大学英语口语           | Matt              | 32        | 46   | 0             | 36/2              | 1-18    |
|                            | 001031100021.1<br>2                      | 大学英语口语           | 公必                | 14级大学英语口语           | TANYA             | 33        | 46   | 0             | 36/2              | 1-18    |
|                            | 001031100021.1<br>3                      | 大学英语口语           | 公必                | 14級大学英语口语           | Nancy             | 33        | 46   | 0             | 36/2              | 1-18    |
|                            | 001031100021.1                           | 大学英语口语           | 公必                | 14级大学英语口语           | Kevan             | 33        | 46   | 0             | 36/2              | 1-18    |
| 🔜 全校开课查询                   |                                          |                  |                   |                     |                   |           |      |               |                   |         |
| 学年学期: 201                  | 16-2017学年1学期 り                           | ]换学期             |                   |                     |                   |           |      |               |                   |         |
| ■ 教学任务信息                   |                                          |                  |                   |                     |                   |           |      |               |                   |         |
| 基本信息:                      |                                          |                  |                   |                     |                   |           |      |               |                   |         |
|                            | 课程序号: 00103                              | 1100021.01       |                   | 学期: 2016-2017学年1学期  |                   |           |      |               |                   |         |
|                            | 课程代码: 00103                              | 1100021          |                   | 课程名称:大学英语口语         |                   |           |      | 学分            | <mark>}:</mark> 0 | _       |
|                            | 课程类别: 公必                                 |                  |                   | 开课院系:外国语学院          |                   |           |      | 校⊵            | X:奉贤校             |         |
|                            | 授课语言:                                    | -                |                   | 考核方式:考试             |                   |           |      |               |                   |         |
|                            | 教师: Matt                                 |                  |                   |                     |                   |           |      |               |                   |         |
| 教学任务信息:                    | 1 78 40                                  | _                |                   |                     |                   |           |      |               |                   |         |
|                            | _EPR: 40                                 | 1 73             | 0                 | 头际入数: 29            |                   |           |      |               |                   |         |
|                            | 四曲/友/牛/口, 1                              | 上限               | 0                 |                     |                   |           |      |               |                   |         |
|                            | PR HUNKITHE. I                           | 午秋 寺丁<br>学田同次 句今 | 2014              |                     |                   |           |      |               |                   |         |
| 排運信息・                      |                                          |                  | T-Poet            |                     |                   |           |      |               |                   |         |
| HENRICHAN                  | 总课时: 36                                  |                  |                   | 周運时:2               |                   |           |      | 起止度           | 1-18              |         |
|                            | 起始周: 1                                   |                  |                   | 结束周: 18             |                   |           |      | 周涛            | 7:18              |         |
|                            | 名注                                       |                  |                   | Privat Pr           |                   |           |      | 7409          |                   |         |

# 十七、教务处网站相关信息

#### 上海师范大学教务处网站 <u>http://jwc.shnu.edu.cn</u>

学生相关内容除了教务系统,更多信息会在教务处网站上发布,请各位同学 及时查看。

## (一) 学生公告

在教务处首页下方,将鼠标放至"学生公告",即可查看近期公告,点击"点击

更多"即可查看全部公告。关于学生通知,例如选课、考试、成绩等信息都会及 时发布在此。

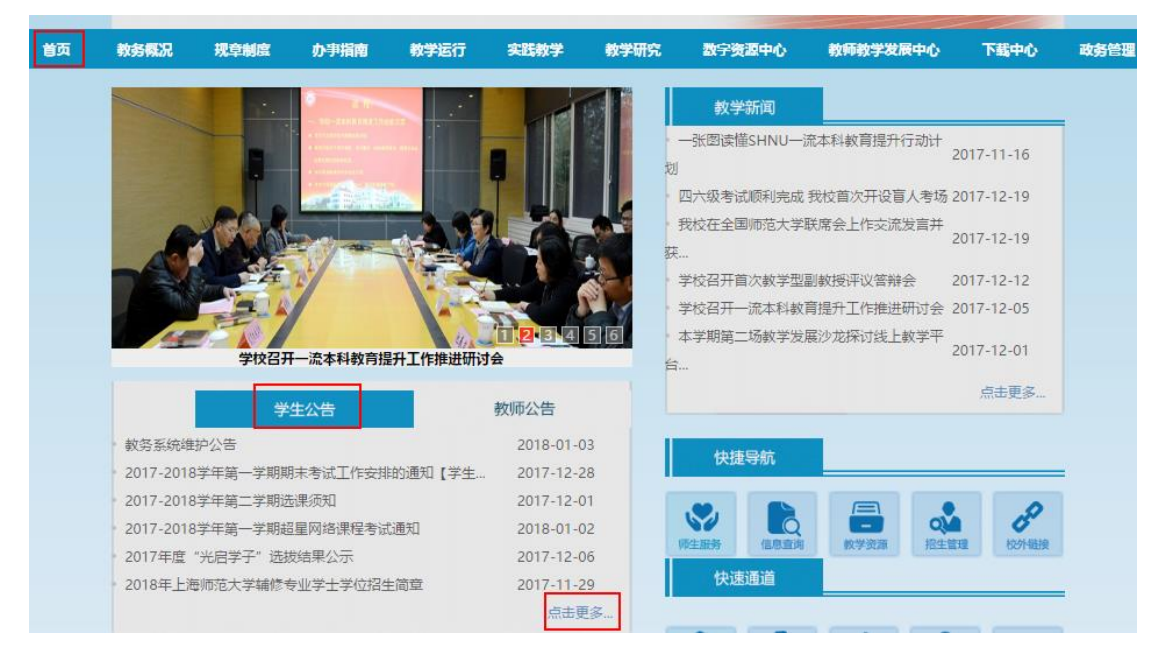

## (二) 教务概况

在"教务概况"—"机构设置"中可查看教务处人员安排、岗位职责、办公地点、 联系电话。

|    | 上海师范大学 教务处<br>SHANGHAI NORMAL UNIVERSITY Academic Affairs Office |      |      |                                                                           |                |                               |                                                            |                                                                 |                                  |          |      |
|----|------------------------------------------------------------------|------|------|---------------------------------------------------------------------------|----------------|-------------------------------|------------------------------------------------------------|-----------------------------------------------------------------|----------------------------------|----------|------|
| 首页 | 教务概况                                                             | 规章制度 | 办事指南 | 教学运行                                                                      | 实践教            | \$ I                          | 教学研究                                                       | 数字资源中心                                                          | 教师教学发展中心                         | 下载中心     | 政务管理 |
|    | 校守個況<br>机构设置<br>院系联系方式<br>工作日程 <del>文排</del><br>校历               |      |      | 当前位置:<br>机构设置<br>处 长: 译<br>副处长/招:<br>副处长:<br>副处长:<br>副处长:<br>副处长:<br>副处长: | <b>首页 - 教务</b> | 岳概况 <sup>-</sup> ≮<br>王 (兼) : | 机构设置<br>全面负;<br>除字飞 负责招;<br>负责者;<br>负责责教;<br>负责本教;<br>负责教; | 责教务处工作及信<br>生工作<br>箱管理、考试中心<br>学实践、实习工作<br>科教学质量、本料<br>学运行、奉贤日常 | 息管理<br>、处综合办工作<br>教学研究工作<br>管理工作 |          |      |
|    |                                                                  |      |      | 科室                                                                        | 职务             | 姓名                            | Ř                                                          | i位职责                                                            | 办公地点                             | 联系电话     | 1    |
|    |                                                                  |      |      |                                                                           | 主任             | 俞亚妹                           | 负责处内工作<br>对内外联络和<br>老计事条等                                  | 协调与执行督办、<br>接待、财务管理、                                            | 徐汇: 行政楼201室                      | 64326786 |      |

在"教务概况"—"院系联系方式"中可查看各学院教务员通讯录。

|    | A COMPACT OF COMPACT | 上場<br>SHANGHAI | 师范大望<br>NORMAL UNIVER | SITY | A                      | 教务<br>cademic Af       | 女<br>fairs Office   |          | sen t    |                   |      |     |
|----|----------------------|----------------|-----------------------|------|------------------------|------------------------|---------------------|----------|----------|-------------------|------|-----|
| 首页 | 教务概况                 | 规章制度           | 办事指南                  | 教学运  | ភ                      | 实践教学                   | 教学研究                | t 数字资    | (理中心     | 教师教学发展中心          | 下载中心 | 政务管 |
|    | 教务概况                 | -              | _                     | 当前   | 立置:<br><del>X</del> 系方 | 首页 <sup>-</sup> 朝<br>式 | ☆务概况 <sup>-</sup> 院 | 系联系方式    |          |                   |      |     |
|    | 院系联系方式               | 4              |                       |      |                        |                        | 上海师                 | 范大学各     | 学院教务     | 务员通讯录             |      |     |
|    | • 校历                 |                |                       | 序    |                        | 办公电                    |                     | 电话 办公室   |          | 11L               | 1    |     |
|    |                      |                |                       |      | 号                      | 子院                     | 建省                  | 徐仁       | 奉贤       | 徐仁                | 奉贤   |     |
|    |                      |                |                       |      | 1                      | 口古田                    | 龚影寒                 | 64328930 |          | →おぶゆ→##400        |      |     |
|    |                      |                |                       |      | 2                      | -1962                  | 竺蓓薇                 |          | 57125272 | 又科关短入报405         |      | 1   |
|    |                      |                |                       |      | 3                      |                        | 薛文佳                 | 64322501 |          | 安正学时110           |      |     |
|    |                      |                |                       |      | 4                      |                        | 侯梦磊                 | 64322501 |          |                   |      |     |
|    |                      |                |                       |      | 5                      |                        | 李明                  | 64322936 |          | The second second |      | 1   |
|    |                      |                |                       |      | 6                      | 音乐                     | 徐徐                  | 64322936 |          | 首乐字院116 -         |      | 1   |
|    |                      |                |                       |      | 7                      |                        | 俞莉娴                 |          |          |                   |      |     |
|    |                      |                |                       |      | 8                      |                        | 丁佳                  | 64328887 |          | 音乐学院211           |      | 1   |

在"教务概况"—"校历"中可查看本学年校历。

|    | A COMMENT                              | L 4  | 师范大望<br>NORMAL UNIVER | SITY A                                                              | 教务.<br>cademic Affair                                                                                                    | 处<br>rs Office                                                                                                    | -                                                         |                                                                                                    |                                                                                                    |      |
|----|----------------------------------------|------|-----------------------|---------------------------------------------------------------------|----------------------------------------------------------------------------------------------------|----------------------------------------------------------------------------------------------------|-----------------------------------------------------------|----------------------------------------------------------------------------------------------------|----------------------------------------------------------------------------------------------------|------|
| 首页 | 教务概况                                   | 规章制度 | か事指南                  | 教学运行                                                                | 实践教学                                                                                                    | 教学研究                                                                                                    | 数字资源中心                                                    | 教师教学发展中心                                                                                                    | 下载中心                                                                                                    | 政务管理 |
|    | 較勞概況<br>机构设置<br>院系联系方式<br>工作日程安排<br>校历 |      |                       | 当前位置:<br>校历<br>1. ##<br>2. ##<br>4. ##<br>5. ##                     | <b>首页 - 教史</b><br><b>第一学期</b><br>も 30%の行れい時候は、<br>あみからびつれい時候は、<br>あからない時候は、<br>うかのかけらい時候は、<br>ののかけらい時候は、<br>ののかかけらい時候は、<br>ののかかけらい時候は、<br>ののかかけらいます。<br>うかのかけらいます。<br>うかのかり<br>うかのかり、<br>うつのかりらいます。<br>うつのかりらいます。<br>うかのかりらいます。<br>うかのかりらいます。<br>うかのかりらいます。<br>うかのかり<br>うつのかります。<br>うかのかり<br>うかのかり<br>うつのかり<br>うつのかり<br>うつのかり<br>うつのかり<br>うつのかり<br>うついのかり<br>うつのかり<br>うつのかり<br>うつのかり<br>うついのか<br>うついのか<br>うつののか<br>うついの<br>うつののか<br>うつのの<br>うつのの<br>うつのの<br>うつのの<br>うつのの<br>うつのの<br>うつのの<br>うつのの<br>うつのの<br>うつのの<br>うつのの<br>うつのの<br>うののの<br>うつのの<br>うつのの<br>つ<br>うつのの<br>つ<br>つ<br>つ<br>つ<br>つ<br>つ<br>つ<br>つ<br>つ<br>つ<br>つ<br>つ<br>つ                                                                                                    | 54概况 - 校历<br>明<br>1. 3454444, 3454444<br>2. 4334-545444<br>2. 4334-545444<br>2. 4334-54544<br>2. 332444<br>2. 322444<br>2. 3224444<br>2. 3224444<br>2. 32244444<br>2. 3224444444444444444444444444444444444 |                                                           | 2017                                                                                                    | )<br>144215<br>15<br>15<br>-2018学年                                                                                                    |      |
|    |                                        |      |                       | 構立 前 -<br>3 -<br>1 -<br>1 -<br>2 -<br>2 -<br>2 -<br>2 -<br>2 -<br>2 | 第一学期(2017<br>- 二日百五六 和女日-<br>12 二13<br>14 - 1 - 1 - 1 - 1 - 1<br>14 - 1 - 1 - 1 - 1<br>14 - 1 - 1 - 1 - 1<br>14 - 1 - 1 - 1 - 1<br>14 - 1 - 1 - 1 - 1<br>14 - 1 - 1 - 1 - 1<br>14 - 1 - 1 - 1 - 1<br>14 - 1 - 1 - 1<br>14 - 1 - 1 - 1<br>14 - 1 - 1 - 1<br>14 - 1 - 1 - 1<br>14 - 1 - 1<br>14 - 1 - 1<br>14 - 1 - 1<br>14 - 1 - 1<br>14 - 1 - 1<br>14 - 1 - 1<br>14 - 1<br>14 - 1<br>15 - 1<br>14 - 1<br>14 - | 4993-2018年1月)           2018年1月           34567         8601-2018           1110111         4567           11101111         4567           11101111         4567           11101111         4567           11101111         4567           11101111         4567           11101111         4567           11101111         1587           111111111         1587           111111111         1587           111111111         1587           111111111         1587           111111111         1587           1111111111         1587           11111111111         1587           1111111111111         1587                                                                                                    | B         S         App H           2         3         4 | 第二学期(2018年3月-2018年<br>二百五六、第次日-二百五六第<br>1 2 3 4 1 2 3 4 9 4 7<br>1 4 1 3 5 7 1 9 10 11 21 5 1<br>1 4 1 5 10 7 1 9 10 11 21 5 1<br>1 1 1 2 3 5 1 9 11 2 3 4 9 4 7<br>1 2 3 3 1 1 2 3 1 5 3 2 3 3 7<br>1 2 3 7 1 7 1 7 1 1 3 4 1 4 7<br>1 1 1 1 1 1 5 1 5 1 4 1 0 7<br>1 1 1 1 1 1 5 1 5 1 4 1 0 7<br>1 1 1 1 1 1 5 1 5 1 4 1 0 7<br>1 1 1 1 1 1 5 1 5 1 4 1 0 7<br>1 1 1 1 1 1 1 5 1 5 1 4 1 0 7<br>1 1 1 1 1 1 5 1 5 1 4 1 0 7<br>1 1 1 1 1 1 5 1 5 1 4 1 0 7<br>1 1 1 1 1 1 5 1 5 1 4 1 0 7<br>1 1 1 1 1 1 5 1 5 1 4 1 0 7<br>1 1 1 1 1 1 5 1 5 1 4 1 0 7<br>1 1 1 1 1 1 1 1 1 1 1 1 1 1 1 1 1 1 1 | 7月)<br>★ II - 2 = m x +<br>. 1 2 3 4 5<br>. 6 7 x + 10 11 12<br>. 10 14 25 (17 11 18<br>. 20 12 23 24 25<br>. 2 7 x + 90 10 11<br>. 2 13 42 23 24 25 30<br>. 2 7 x + 90 10 11<br>. 2 13 44<br>. 5 6 7 x + 9 10 11<br>. 10 10 11 17 18<br>. 10 10 12 23 24 25<br>. 12 14 45<br>. 5 6 7 x + 9 10 11<br>. 10 10 11 17 18<br>. 10 10 12 23 24 25<br>. 12 14 45<br>. 12 14 45<br>. 12 14 14<br>. 12 14 14<br>. 12 14 14<br>. 12 14 14<br>. 12 14 14<br>. 12 14 14<br>. 12 14 14<br>. 12 14 14<br>. 12 14 14<br>. 12 14 14<br>. 12 14 14<br>. 12 14 14<br>. 12 14 14<br>. 12 14 14<br>. 12 14 14<br>. 12 14 14<br>. 12 14 14<br>. 12 14<br>. 12 14 14<br>. 12 1 |      |

## (三) 办事指南

在"办事指南"一"作息安排"中可查看上课时间表。

|    | A CONTRACT                  | BAR               | 婚师范大<br>HAI NORMAL UNIT | ·孝<br>VERSITY | 教务<br>Academic Affairs | A Office |           |                           |      |     |
|----|-----------------------------|-------------------|-------------------------|---------------|------------------------|----------|-----------|---------------------------|------|-----|
| 首页 | 教务概况                        | 规章制度              | か事指南                    | 教学运行          | 实践教学                   | 教学研      | 究 数字资源中心  | 教师教学发展中心                  | 下载中心 | 政务管 |
|    | <u>の事</u><br>の事             | 音南                |                         | 当前位置          | 量: 首页 か事<br>           | 指南 化     | 良安排       |                           |      |     |
|    | 作 <u>目</u> :<br>教师]<br>08/4 | <b>支排</b><br>班车信息 |                         |               |                        | Ŀ        | 海师范大学上课时间 | 同表                        |      |     |
|    |                             |                   |                         |               | Ť                      | 擞        | 教务系统节次描述  | 上课时间                      |      |     |
|    |                             |                   |                         |               |                        |          | 上1-上2     | 8:00 <mark>-</mark> 9:30  |      |     |
|    |                             |                   |                         |               | 上午                     | (4节)     | 上3-上4     | 9:45- <mark>11</mark> :15 |      |     |
|    |                             |                   |                         |               |                        |          | # [5]     | 8                         |      |     |
|    |                             |                   |                         |               |                        |          | 下6-下7     | 13:00-14:30               |      |     |
|    |                             |                   |                         |               | <b>卜</b> 千             | (4节)     | 下8-下9     | 14:45-16:15               |      |     |
|    |                             |                   |                         |               |                        |          | # [10]    |                           |      |     |
|    |                             |                   |                         |               |                        | (4.44)   | 晚11-晚12   | 18:00-19:30               |      |     |
|    |                             |                   |                         |               | 晚上                     | (4节)     | 晚13-晚14   | 19:40-21:10               |      |     |

## (四)下载中心

点击"下载中心"一"学生",即可查询教师相关下载文件。

| 首页 | 教务概况               | 规章制度 | か事指南 | 教学运行   | 实践教学                 | 教学研究                    | 数字资源中心 | 教师教学发展中心 | 下载中心       | 政务管理 |
|----|--------------------|------|------|--------|----------------------|-------------------------|--------|----------|------------|------|
|    | 下载中心               |      |      | 当前位置   | : 首页 <sup>-</sup> 下载 | ,<br>神心 <sup>-</sup> 学生 |        |          | 学生教师       |      |
|    | • 学生               |      |      | 学生     |                      |                         |        |          |            |      |
|    | 。 <del>章</del> X小山 |      |      | 上海师范大  | 大学考试缓考申i             | 青表 (学生)                 |        | ;        | 2017-11-24 |      |
|    |                    |      |      | 毕业论文   | (设计) 系统使             | 用说明                     |        |          | 2017-09-19 |      |
|    |                    |      |      | 优秀应届和  | 4科毕业生免试)             | <b>女读研究生推荐</b> 署        | 長      |          | 2017-07-06 |      |
|    |                    |      |      | 上海师范大  | 大学退学 (自动)            | 艮学) 申请审批新               | Ē      |          | 2017-04-10 |      |
|    |                    |      |      | 上海师范大  | 大学休学 (保留)            | 学籍)申请审批新                | Ę      |          | 2017-04-10 |      |
|    |                    |      |      | 上海师范大  | 大学复学 (恢复)            | 学籍)申请审批新                | Ę      |          | 2017-04-10 |      |
|    |                    |      |      | 上海师范大  | 大学保留入学资              | 各申请审批表                  |        | 1        | 2017-04-10 |      |
|    |                    |      |      | 上海师范ス  | 大学本科教育教              | 学思想大讨论工作                | 防案     |          | 2017-03-22 |      |
|    |                    |      |      | 上海师范末  | 大学教育实习手机             | 册 (J版)                  |        |          | 2016-11-17 |      |
|    |                    |      |      | 上海师范力  | 大学教育实习手              | 册 (F版)                  |        |          | 2016-11-17 |      |
|    |                    |      |      | 专业实习机  | /料 (学生用)             |                         |        |          | 2016-11-14 |      |
|    |                    |      |      | 专业实习机  | 才料                   |                         |        |          | 2016-06-21 |      |
|    |                    |      |      | 在读证明   | (教师资格证考)             | 式专用)                    |        |          | 2016-04-22 |      |
|    |                    |      |      | 2016年度 | 大学生创新活动              | 计划项目经费预                 | 算表     |          | 2016-04-21 |      |
|    |                    |      |      | 2016年度 | 大学生创新创业              | 训练计划项目经                 | 曲颈笛夷   |          | 2016-04-21 |      |